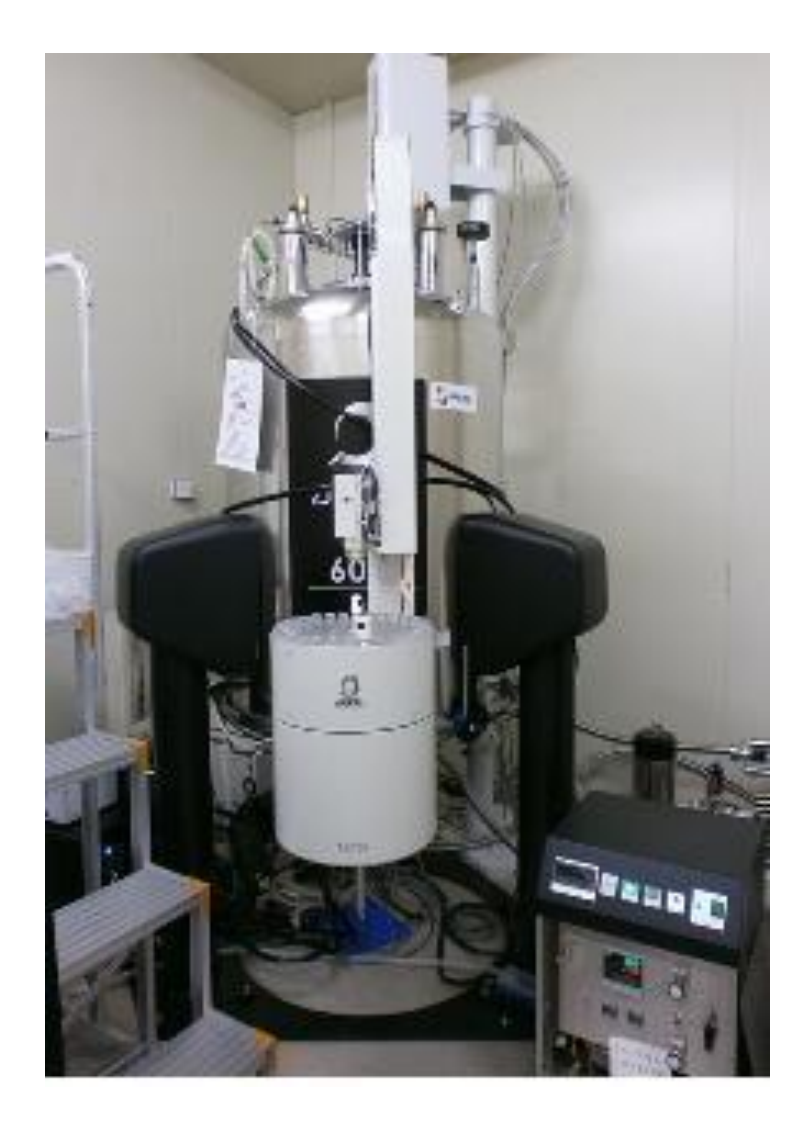

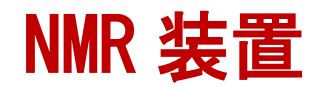

# JNM-ECZ600R

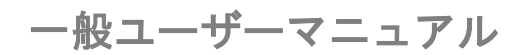

分析計測分野 kikibun@okayama-u.ac.jp

| スピナー&オートサンプラー取扱注意書き |  |
|---------------------|--|
|---------------------|--|

- JEOL JNM-ECZ600R ユーザーマニュアル
- ルーチン測定

| サンプル定義作成          | 4 |
|-------------------|---|
| Job の作成           | 5 |
| データの保存と管理         | 6 |
| 測定パラメータの設定~測定登録7~ | 8 |
| 測定登録の削除           | 9 |
| 測定終了後             | 1 |
| データの引き上げ1         | 2 |
| 一般的な測定登録          |   |
| サンプル定義作成1         | 3 |
| Job の作成1          | 4 |
| パルスシーケンスの選択1      | 5 |
| 測定パラメータの設定~測定登録1  | 6 |
| Job の保存と読み込み17~1  | 8 |
| 予約測定              |   |
| 本測定登録19~2         | 0 |

| エチルベンゼンの登録 |  |
|------------|--|
| 予約測定登録後    |  |

## スピナー&オートサンプラー

### 取扱注意事項

・ 絶対に落とさないこと(歪んでスピン不良の原因になります)

破損した場合は研究グループで補填する(¥5万/本) 高品質&特殊なものはさらに高価

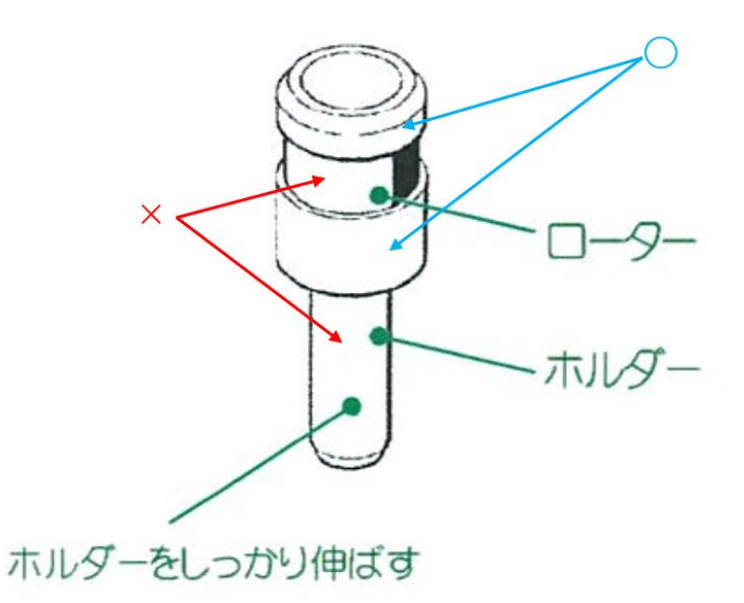

直接手で触れてはいけない、溶媒等で拭いてはいけない部分

- 上部と中央部 :手で触れてよい
- **黒いテープの面(**一周):手× 溶媒×(テープが溶ける)
- ・ホルダー
   :手× スピン不良時、汚れた時は拭くこと
- スピナー内 :溶媒× 汚さないこと

サンプルセット時の注意

- サンプルチューブとスピナーをセット前に布で拭く(布が汚れていたら分析計測分野まで連絡してください)。
- ホルダーはしっかり伸ばしてから使う

### ● スピナーだけをオートサンプラーに乗せないこと

(空のスピナーがマグネットに入ると浮力が得られず取り出せなくなります)

- 使用後は分光計上のスピナー立てに戻すこと
- オートサンプラーのスロット1はエチルベンゼン(以下標準試料)専用のスロットとし、勝手にオートサンプラーから標準試料を外したり、マグネットに標準試料が入っている状態でスロット1に他のサンプルをセットしたりしないこと
- スロット 2~20 を日常の測定、21~30 を予約測定用のスロットとする
- マニピュレーター(下図 スピナーをオートサンプラーとマグネット上部間で運搬する部品)に無理 な力を加えないように注意すること

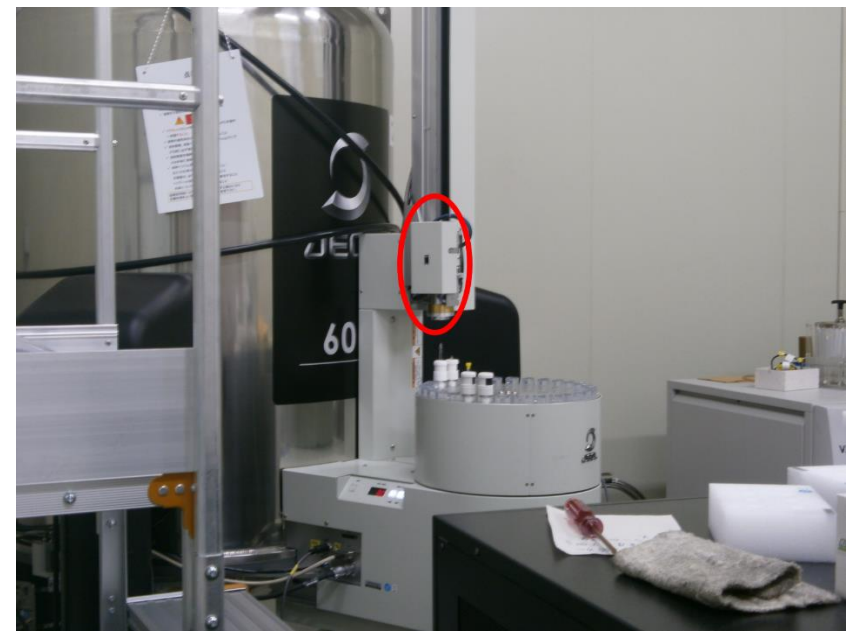

### JEOL 600 ユーザーマニュアル

サンプルを扱う前に 2~3 ページ目のスピナー&オートサンプラーの取り扱い注意書きを読むこと 分光計の上にも同じ注意書き(裏表)があるので改めて一読のこと

| 参 分光計コントロール - アドバンストモード                   |                                                      |              |                |               | – a ×                                                                                                    |
|-------------------------------------------|------------------------------------------------------|--------------|----------------|---------------|----------------------------------------------------------------------------------------------------|
| 接続 オプション ツール 設定 シム サンプル                   |                                                      |              |                |               |                                                                                                    |
| Sec .                                     |                                                      |              |                |               |                                                                                                    |
|                                           | サンプル: ethyl<br>3ob: -<br>Method: -<br>日本語: -<br>テータス | benzene (1)  |                |               |                                                                                                    |
| 🚽 🛑 🛅 サンプル制御: 🛞 投入                        | () จะมหมสามา                                         |              |                |               | パラメータ編のサイズ                                                                                                    |
| No. ▲ サンブル名 词類                            | 209ト   種類                                            | 共有 ベリファイ エラー | オーナー 最終使用(扱入)日 |               |                                                                                                    |
| ► 1 🕸 ethylbenzene Chloroform-D 🛊         | 1 🔷 Liquids 🛊                                        |              | delta 🕫        |               | A                                                                                                    |
| 2 = マニュアル用サンブル Chloroform-D \$            | 2 🔷 Liquids 🛊                                        | 0 🕢 (2)      | delta 今日       |               |                                                                                                    |
| ► 3 - 02 2200 NpTPCar DMSO Chloroform-D ♦ | 3 🔸 Liquids 🛊                                        |              | delta 3日前      |               |                                                                                                    |
| ► 4 - 2 2200 MeOTPCar DMSO Chloroform-D 🛊 | 4 🔷 Liquids 🛊                                        | 0 🧭          | delta 3日前      |               |                                                                                                    |
| ► 5 - 200401 0930 frac4 Chloroform-D ♦    | 5 🔹 Liquids 🛊                                        | 0 🥑          | delta 5日前      |               |                                                                                                    |
| ► 6 = 200401 0930 frac4-2 Chloroform-D \$ | 6 🔸 Liquids 🛊                                        |              | delta 5日前      |               |                                                                                                    |
| ► 7 - 200403 exp212 Chloroform-D 🛊        | 7 🔸 Liquids 🛊                                        | 0 0          | deita BFE      |               | 1                                                                                                    |
| ► 8 - test 2 Chloroform-D ♦               | 8 🔹 Liquids 🛊                                        | 0 0          | delta 未使用      |               |                                                                                                    |
| ▶ 9 — test 3 Chloroform-D ♦               | 9 🔷 Liquids 🌢                                        | 0 0          | delta 未使用      |               | -                                                                                                    |
| ► 10 - test 6 Chloroform-D \$             | 10 🔸 Liquids 🛊                                       | 0 🖌          | delta 未使用      |               |                                                                                                    |
| ► 11 - HAM0402_nitroalkene Chloroform-D ¢ | 11 🔸 Liquids 🛊                                       | 0 0          | delta 3日前      |               |                                                                                                    |
| ► 12 - test12 Chloroform-D ♦              | 12 🔹 Liquids 🛊                                       | 0 0          | deita 未使用      |               |                                                                                                    |
| ► 13 — test13 Chloroform-D ♦              | 13 🔹 Liquids 🛊                                       | 0 0          | delta 未使用      |               | 1                                                                                                    |
| ► 14 - test14 Chloroform-D ♦              | 14 🔸 Liquids 🍦                                       | 0 0          | delta 未使用      |               |                                                                                                    |
| ► 15 - test15 Chloroform-D ♦              | 15 🔹 Liquids 🛊                                       | 0 0          | delta 未使用      |               |                                                                                                    |
| ► 16 - test16 Chloroform-D ♦              | 16 🔸 Liquids 🌢                                       | 0 0          | delta 未使用      |               |                                                                                                    |
| <b>(</b>                                  |                                                      |              |                |               | [4]                                                                                                    |
| @ <sup>002</sup> 00                       |                                                      |              |                |               | Jobの作成 Jobの更新                                                                                                    |
|                                           |                                                      |              |                |               | ■第5月でいなサンプなご的のはであいめらかは上面倒しての5++-<br>日本のないます。<br>日本のないます。<br>日本のなります。<br>日本のなります。<br>日本のなります |
| レシーバデイン: 50                               | 进党: 15[Hz]                                           | Clock: 569   | 温度: 18.6[dC]   | 液体ヘリウム: 63[%] | 液体窒素: 98[%] No Jobs                                                                                                    |
| 🗉 (ĉ 🥖 🗉 🥥 🖷 🛷 🍕                          |                                                      |              |                |               | 🔞 du) 🌐 🧠 🖾 あ 🚺 11:02<br>2020/05/09                                                                                                    |

サンプル定義作成

 サンプルスロット No.2~20 のいずれかにサンプルをセットし、サンプル情報(サンプル名、溶媒)を 入力する(自分が分かるサンプル名であれば日本語、ローマ字何でも可。図中ではスロット2に 「マニュアル用サンプル」をセットしている)。1度に複数のスロットにサンプルをセットすること も可。

スロット1には常にエチルベンゼン標準サンプルをセットし、他のサンプルをセットしない。

スロット1のサンプル定義を変えない。

また、スロットの指定は以下の通りである。

1: ethylbenzene

2~20:ユーザーの通常サンプル

21~30:予約測定

② 「ベリファイ」にチェックが入っていることを確認し、入っていなければ入れる。

③ 画面右下の Job の更新タブに一般的な測定の Job が用意されているので、測定したい Job を選び(図 中では一次元プロトン測定のための Job「1H-Xscan」)、更新を押す。

#### Job の作成

[ルーチン測定: ethylbenzene, 1H,13C, 1H-13C 連続測定の場合]

|   | 🏂 分光計コントロール - アドバンストモード                                                                                                    |                                                                                                    |                                         |              |                                |             | - a ×                               |
|---|----------------------------------------------------------------------------------------------------|----------------------------------------------------------------------------------------------------|-----------------------------------------|--------------|--------------------------------|-------------|-------------------------------------|
|   | 接続 オブション ツール 設定                                                                                                    |                                                                                                    |                                         |              |                                |             |                                     |
|   | Scc Scc                                                                                                    |                                                                                                    |                                         |              |                                |             |                                     |
|   | 3 ターザー: delta<br>オーナー: delta                                                                                                    | サンプル:<br>うめに<br>うめに<br>いたにな<br>() ステータス<br>サンプル:<br>・<br>・<br>や<br>ロッ<br>サンプル:<br>・<br>・<br>いた<br>・<br>・<br>いた<br>・<br>いた<br>・<br>いた<br>・<br>いた<br>・<br>いた<br>・<br>いた<br>・<br>いた<br>・<br>いた<br>・<br>いた<br>・<br>いた<br>・<br>いた<br>・<br>いた<br>・<br>いた<br>・<br>いた<br>・<br>いた<br>・<br>いた<br>・<br>いた<br>・<br>いた<br>・<br>・<br>いた<br>・<br>・<br>いた<br>・<br>・<br>いた<br>・<br>・<br>いた<br>・<br>・<br>いた<br>・<br>・<br>いた<br>・<br>・<br>いた<br>・<br>・<br>いた<br>・<br>・<br>いた<br>・<br>・<br>・<br>いた<br>・<br>・<br>・<br>・<br>・<br>・<br>・<br>・<br>・<br>・<br>・<br>・<br>・ | ethylbenzene (1)<br>I<br>Idle<br>I<br>I |              |                                |             | Â                                   |
|   | Joby21-                                                                                                    | 「 サンプル名                                                                                                    | スロット 種類 前                               | 処理 コメント      |                                |             |                                     |
| 2 | ▼Etrylencens 0h 01m<br>▼ Eopernment 1 0h 01m<br>▼ Eopernment 1 0h 02m<br>P Oopernment 1 0h 02m<br>P Oopernment 1 0h 47m<br>carbon 0h 47m<br>♥ Oopernment 1 0h 15m<br>♥ Oopernment 1 0h 15m<br>♥ Oopernment 1 0h 15m | でニュアル州サンプル Chierdem-D                                                                                                    | 2   Liquids                             | TRUE         |                                |             |                                     |
|   | ▼ 1H-13C 0h 49m<br>▼ Experiment 1 0h 02m                                                                                                    |                                                                                                    |                                         |              |                                |             | V                                   |
|   | Proton 0n 02m     Experiment 2 0h 47m                                                                                                    | <b>.</b>                                                                                                    |                                         |              |                                |             |                                     |
|   | carbon 0h 47m                                                                                                    | 測定Method                                                                                                    |                                         |              | Jobパラメータ: 1H-Xscan             |             |                                     |
|   |                                                                                                    | V Standard<br>COSY                                                                                                    |                                         |              | - allow printing               | v to PDF \$ | 8                                   |
|   |                                                                                                    | Carbon<br>DEPT                                                                                                    |                                         |              | - folder                       | <b>v</b>    |                                     |
|   |                                                                                                    | DQF COSY<br>Edited Dept                                                                                                    |                                         |              | - project                      |             |                                     |
|   |                                                                                                    | Fluorine                                                                                                    |                                         |              |                                |             |                                     |
|   |                                                                                                    | HMQC                                                                                                    |                                         |              | 3                              |             |                                     |
|   |                                                                                                    | NOESY                                                                                                    |                                         |              |                                |             |                                     |
|   |                                                                                                    | Phosphorus<br>Presaturation                                                                                                    |                                         |              |                                |             |                                     |
|   |                                                                                                    | Proton<br>Proton and Carbon                                                                                                    |                                         |              |                                |             |                                     |
|   |                                                                                                    | Quantitative Carbon<br>ROESY                                                                                                    |                                         |              |                                |             |                                     |
|   |                                                                                                    | Selective NOESY 1D<br>Selective ROESY 1D                                                                                                    |                                         |              |                                |             |                                     |
|   |                                                                                                    | Selective TOCSY 1D<br>TOCSY                                                                                                    |                                         |              |                                |             |                                     |
|   |                                                                                                    | Watergate                                                                                                    |                                         |              |                                |             |                                     |
|   |                                                                                                    |                                                                                                    |                                         |              |                                |             | T                                   |
|   | T                                                                                                    |                                                                                                    |                                         |              | スケジュール スケジュールを選択して下さ           | 0           | \$                                  |
|   | Proton Carbon COSY DEPT                                                                                                    |                                                                                                    |                                         |              | The Method [dd-mmm-yyyy] hh:mr | n[:ss]      |                                     |
|   |                                                                                                    | 10125-522                                                                                                    |                                         |              | <b>4</b> -h <b>B</b>           |             | ▶ 測定登録                              |
|   | レシーバゲイン: 50                                                                                                    | 《4回販速度:15[Hz]                                                                                                    | @Lock: 570                              | 温度: 18.6[dC] | 液体ヘリウム: 63[%]                  | 液体窒素: 98[%] | No Jobs                             |
|   | 🗯 🩋 🌽 📱 🥥                                                                                                    | 📕 🐗 🗣 🔚                                                                                                    |                                         |              |                                |             | ┥ 40) 🏪 🧠 掘 あ 💷 11:03<br>2020/04/06 |

1 画面中央のタブがサンプルから Job に自動で移る。

- ② ウィンドウ左に先ほどの Job が選択されている。
- ③ データ保存ファイルを選択する。保存場所とデータ保存に関する注意点は次ページを参照。

project → 研究グループフォルダ(初めてフォルダを作成するときは入力、次回以降はプルダウンか ら選択)

folder → 個人名フォルダ(入力)

project のプルダウンは<mark>左クリックしたまま</mark>選択する。プルダウンメニューは開きっぱなしではない ので注意。

#### 入力後は必ずエンターキーを押すこと。

押さずに job タブ内で移動(②で示す 1H-scan 下の Experiment1 や proton をクリック)すると入力内容が 確定しないため、フォルダ名が前測定者の名前に戻る。

例

自分が「××研究グループのA」,前測定者が「他研究グループのB」の場合 project のプルダウンから××を選択し、folder に個人名Aを入力する。 この時エンターキーを押さないと、folder がBに戻り、××研究グループフォルダ内にBの個人名フォル ダが作成され、その中にデータが保存される。

#### データの保存と管理

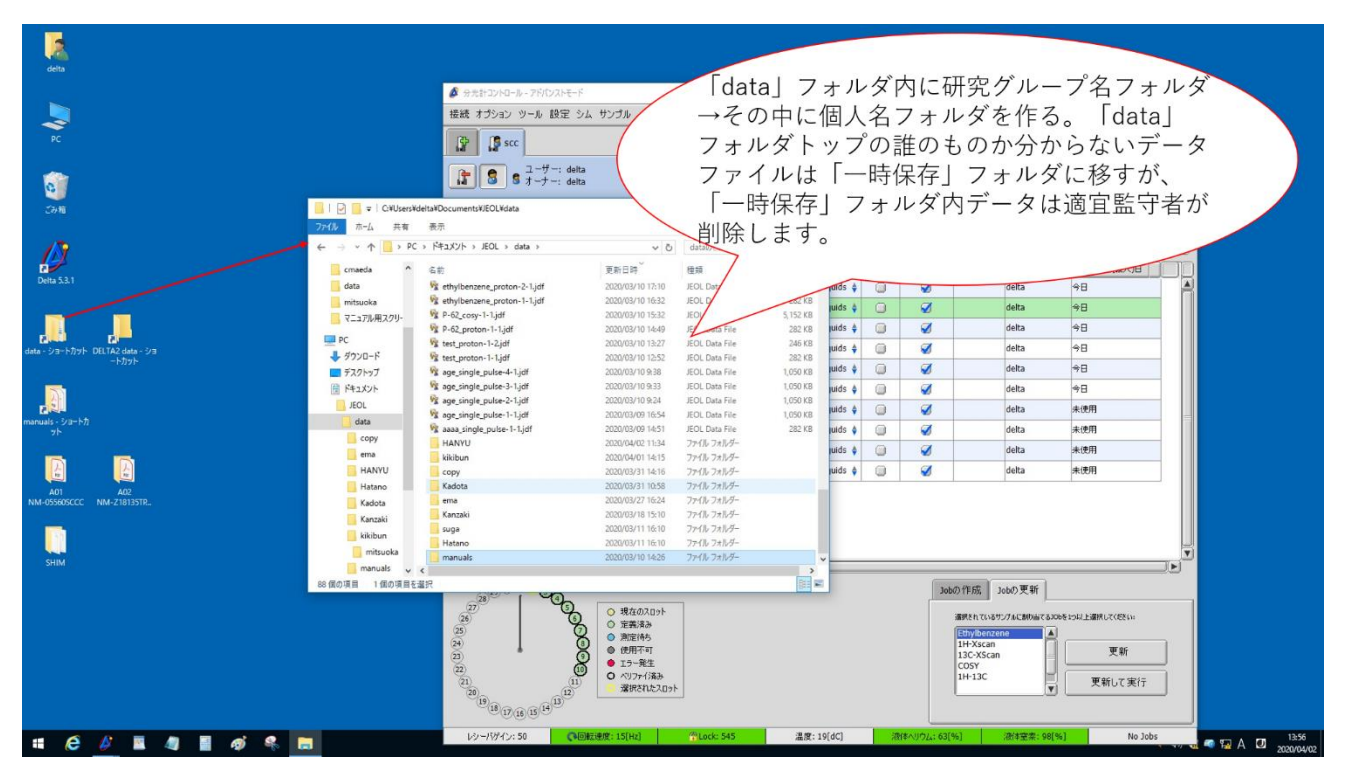

初めて測定するときは「data ショートカット」アイコンから研究グループ名フォルダを作り、その中 に個人名フォルダを作ること。

保存場所の指定履歴はそのまま残る。そのため、保存場所はしっかり確認しないと前の測定者のフォル ダに保存される可能性があるので注意する。

また、保存場所を指定しないと「data」フォルダのトップに測定データが溜る。

「data」フォルダのトップに保存されているデータは「一時保存」フォルダに監守者が移し、個々人が 自分のフォルダに移す猶予を設けるが、それでも移さない場合は、ハードディスク容量確保のため、

「一時保存」フォルダの内に保存されているデータは適宜、監守者が削除します。

必要なデータが消去された場合は、監守者へ連絡する。

測定パラメータの設定

| Ø ###2040-0-76/02A₩-F                                                                                                    | - a ×                          |
|----------------------------------------------------------------------------------------------------|--------------------------------|
| 接続 オプション ツール 設定 パルスシーケンス                                                                                                    |                                |
| 20 2 2 2 2 2 2 2 2 2 2 2 2 2 2 2 2 2 2                                                                                                    |                                |
| Image: Second second secon                  |                                |
| 200/2ト 21 4 5/25ル名 溶雑 2.02小 種類 前後理 コンント                                                                                                    |                                |
| ▼ thybercase = 0h 01m ▲ 22.27/kH9/37/k Ohlordorm-D 2 Uquids TRUE                                                                                                    |                                |
| proton 0h 01m<br>Y H-YSGA 0h 02m                                                                                                    |                                |
|                                                                                                    |                                |
|                                                                                                    | e                              |
| carbon 0h 47m<br>VCOSY 0h 15m                                                                                                    |                                |
| v Eperimant 1 oh 15m<br>cosy oh 15m                                                                                                    |                                |
| V H-13C 0h 49m 2<br>V Eperiment 1h 52m                                                                                                    | ¥                              |
|                                                                                                    |                                |
| us of synthesis and synthesis and synthesis | 🚰 🕂 パラメータ追加 🚱                  |
| storage_filename \\\\\\\\\\\\\\\\\\\\\\\\\\\\\\\\\\\\                                                                                                    |                                |
| Mename proton                                                                                                    |                                |
| storage_comment single_pulse {S(SAMPLE.comment)                                                                                                    |                                |
| comment single_pulse                                                                                                    |                                |
|                                                                                                    |                                |
| fiker_limit 16                                                                                                    |                                |
| force_dual_mode                                                                                                    |                                |
| force_tune                                                                                                    |                                |
|                                                                                                    |                                |
|                                                                                                    |                                |
|                                                                                                    |                                |
| Poten Cathon Copy   per                                                                                                    | U T                            |
|                                                                                                    |                                |
|                                                                                                    | No John                        |
|                                                                                                    | (11:05<br>( 4) 🚼 💿 🖼 あ 💟 11:05 |

- 画面左の測定 Job リストタブの黒字(本マニュアルではマニュアル4ページ目のサンプルタブからの Job の更新から 1H-Xscan を選んだため「1H-Xscan の proton」)をクリック(上図はクリックした結 果の白黒反転)。
- ② クリック後の画面は中央のタブが「Acquisition」になっているため「Header」タブに移動。
- ③ 「データの自動取得」と「auto gain」にチェックが入っていることを確認する。

| 🖉 分光計コントロール - アドバンストモード                                                                                                    |                              |                        |                                                                              |              |               |             | - ø ×                                 |
|----------------------------------------------------------------------------------------------------|------------------------------|------------------------|------------------------------------------------------------------------------|--------------|---------------|-------------|---------------------------------------|
| 接続 オプション ツール 設定 パルスシ                                                                                                    | シーケンス                        |                        |                                                                              |              |               |             |                                       |
| Scc 👔                                                                                                    |                              | *                      |                                                                              |              |               |             |                                       |
| 3 S オーナー: delta<br>③ サンブル  ○ Job  ○ 測定Qu                                                                                                    | иеие <b>()</b> » Ә. Д. () () |                        | サンブル: ethylbenzene (1)<br>Job: -<br>ethod: -<br>状態: Idle<br>敬道決: -<br>約時留: - |              |               |             | Â                                     |
| 240/31<br>VEMplances to 0.1m<br>Vemplances to 0.1m<br>Vemplances to 0.1m | サンプル名<br>マニュアル用サンプル          | / 行始sroform-D          | 入口小  種目前 前<br> 2 Liquids T                                                   | 1919         |               |             |                                       |
| ♥ Experiment 2 0h 47m<br>carbon 0h 47m                                                                                                    | Header Instrument            | Acquisition Pulse \$17 | 2054 AFavorites                                                              | •            |               |             | 🚰 🕂 パラメータ追加 🕑                         |
|                                                                                                    | x domain                     | Proton                 |                                                                              |              |               |             |                                       |
|                                                                                                    | x_offset                     | S[ppm]                 |                                                                              |              |               |             |                                       |
|                                                                                                    | x_sweep                      | [20[ppm]               |                                                                              |              |               |             |                                       |
|                                                                                                    | x_points                     | 16384                  |                                                                              |              |               |             |                                       |
|                                                                                                    | scans 2                      | 16                     |                                                                              |              |               |             |                                       |
|                                                                                                    | x_prescans                   | 1                      |                                                                              |              |               |             |                                       |
|                                                                                                    | mod_return                   | 1                      |                                                                              |              |               |             |                                       |
|                                                                                                    | x_acq_time                   | 1.36494[s]             |                                                                              |              |               |             |                                       |
|                                                                                                    | x_resolution                 | 0.73263[Hz]            |                                                                              |              |               |             |                                       |
| Proton Carbon COSY DEPT                                                                                                    |                              |                        |                                                                              |              |               |             | 3 🚽                                   |
|                                                                                                    | 📮 🏈 データの自動!                  | 取得                     |                                                                              |              |               |             | ▶ 測定登録                                |
| レシーバゲイン: 50                                                                                                    |                              | 版速度:15[Hz]             | Cock: 569                                                                    | 温度: 18.6[dC] | 液体へりウム: 63[%] | 液体窒素: 97[%] | No Jobs                               |
| # 爸 🤌 🗷 🥥                                                                                                    | 📕 🛷 🤗                        |                        |                                                                              |              |               |             | ┥ da) 🍓 🧠 🜇 あ 💷 🛛 11:05<br>2020/04/06 |

- ① 「Header」タブから「Acquisition」タブに戻り、
- ② 必要に応じて scan(積算回数)の値を変更する。変更した場合はエンターキーを押す。(scan の文字 が赤くなり左の Job リストの測定時間が変わる) ここまで終えたら準備完了。
- ③ 右下の測定登録をシングルクリックすると測定が開始される (複数回クリックすると同じ測定が複数個登録される。誤って複数個同じ測定を登録した場合、登録 数を確認したい場合は次ページを参照)。

上図<mark>※</mark>について

測定を途中で止めたい場合は「Activity」ウィンドウ上の⊗あるいは■で測定を中止できる。

- ⊗ データを保存せず破棄
- 測定したところまでのデータを保存

#### 測定登録の削除

不要な測定を登録、あるいは同じ測定を複数個登録した場合

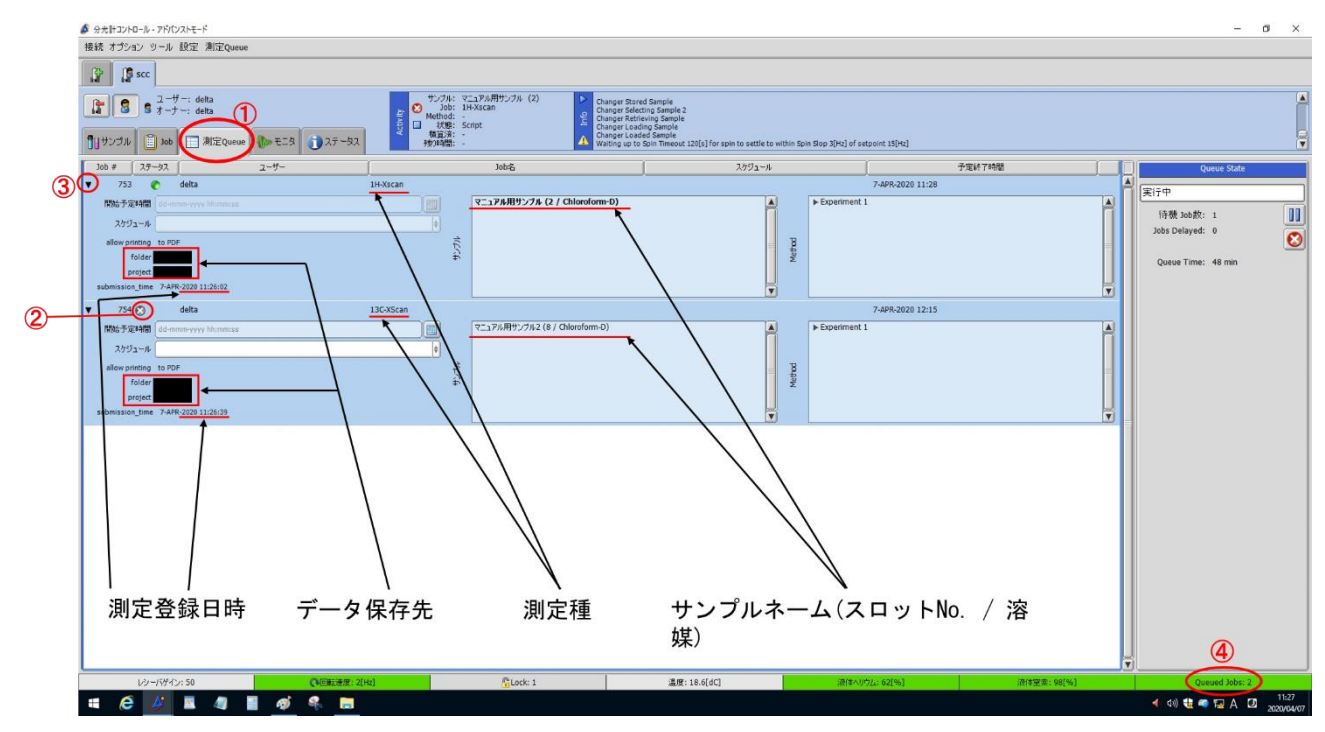

測定登録内容は測定 Queue(キュー)タブから確認できる(画面は測定中のサンプルの後に不要な登録 を入れた状態)。不要な測定登録や誤って複数個同じ測定を登録した場合は

- 画面上の測定 Queue タブに移動し
- ② Job 横の★をクリックすると「本当に Job を削除しますか?」と確認されるので Yes をクリックすると選択した測定登録が削除される。
- ③ 測定登録の詳細は Queue ウィンドウ左上の▼から確認できる。 他人が予約測定登録をしている場合が考えられるので、測定登録の詳細をよく見て、他人の測定登録を消さないように要注意
- ④ また、測定登録の数は右下の「Queue Job」(緑色のバー)でも確認できる。

| 🖉 分光計コントロール - アドバンストモード    |                                                                                                    |          |                                                              |                                   |            |                                 |                                                                                                    |                                                           |               |                                                                                                    | – ø ×                                                |
|----------------------------|----------------------------------------------------------------------------------------------------|----------|--------------------------------------------------------------|-----------------------------------|------------|---------------------------------|----------------------------------------------------------------------------------------------------|-----------------------------------------------------------|---------------|----------------------------------------------------------------------------------------------------|------------------------------------------------------|
| 接続 オプション ツール 設定 シム         | サンプル                                                                                                    |          |                                                              |                                   |            |                                 |                                                                                                    |                                                           |               |                                                                                                    |                                                      |
| Sec .                      |                                                                                                    |          |                                                              |                                   |            |                                 |                                                                                                    |                                                           |               |                                                                                                    |                                                      |
| 【】 S オーナー: delta           | 20eue 🕼 モニタ 👔 ステータス                                                                                                    | Activity | サンブル: e<br>Job: E<br>Method: -<br>状態: S<br>橫算済: -<br>残)時間: - | thylbenzen<br>thylbenzen<br>cript | e (1)<br>e | Por<br>QUI<br>Chi<br>Chi<br>Chi | st-experiment Defa<br>mpleted Job 'IH-Xs<br>rting Job 'Ethylben<br>anger Ejecting Sam<br>anger Selecting Sam<br>anger Storing Samp | ult Initialization<br>can'<br>zene'<br>ple<br>ple 2<br>le |               |                                                                                                    | A<br>V                                               |
| +v5                        | りル制御: @ 投入 р マニュア                                                                                                    | ル制御      | 1                                                            |                                   |            |                                 |                                                                                                    |                                                           |               |                                                                                                    | パラメータ欄のサイズ                                           |
| No. 1 #1/71/8              | 1908                                                                                                    | 20%      | 種類                                                           | 共有                                | KU771      | 17-                             |                                                                                                    | 最終使用(投入)日                                                 |               |                                                                                                    |                                                      |
| ► (= ethylbenzene          | Chloroform-D 🛊                                                                                                    | 1        | Liquids                                                      | + 0                               | 1          |                                 | delta                                                                                                    | 33.35                                                     |               |                                                                                                    |                                                      |
| ▶ 2 📫 test                 | Chloroform-D 💠                                                                                                    | 2        | Liquids                                                      | • 0                               | ø          |                                 | delta                                                                                                    | 遗近                                                        |               |                                                                                                    | 11                                                   |
| ▶ 3 = 02 2200 NpTPCar DMSO | Chloroform-D 🛊                                                                                                    | 3        | Liquids                                                      | +                                 | 1          |                                 | delta                                                                                                    | 3日前                                                       |               |                                                                                                    |                                                      |
| ▶ 4 = 2 2200 MeOTPCar DMSO | Chloroform-D 🍦                                                                                                    | 4        | Liquids                                                      | • 0                               | <b>Ø</b>   |                                 | delta                                                                                                    | 3日前                                                       |               |                                                                                                    |                                                      |
| ▶ 5 - 200401 0930 frac4    | Chloroform-D 🌢                                                                                                    | 5        | Liquids                                                      | •                                 | ø          |                                 | delta                                                                                                    | 5日前                                                       |               |                                                                                                    |                                                      |
| ▶ 6 - 200401 0930 frac4-2  | Chloroform-D 🍦                                                                                                    | 6        | ▲ Liquids i                                                  | • 0                               | 1          |                                 | delta                                                                                                    | 5日前                                                       |               |                                                                                                    |                                                      |
| ▶ 7 = 200403 exp212        | Chloroform-D 🍦                                                                                                    | 7        | ▲ Liquids a                                                  | • 🔘                               | ø          |                                 | delta                                                                                                    | 818                                                       |               |                                                                                                    |                                                      |
| ▶ 8 - test 2               | Chloroform-D ≬                                                                                                    | 8        | Liquids                                                      | • 0                               | 9          |                                 | delta                                                                                                    | 未使用                                                       |               |                                                                                                    |                                                      |
| ▶ 9 <b>—</b> test 3        | Chloroform-D ≬                                                                                                    | 9        | ▲ Liquids (                                                  | • •                               | ø          |                                 | delta                                                                                                    | 未使用                                                       |               |                                                                                                    | J                                                    |
| ▶ 10 - test 6              | Chloroform-D 🛊                                                                                                    | 10       | ▲ Liquids                                                    | • 0                               | 1          |                                 | delta                                                                                                    | 未使用                                                       |               |                                                                                                    |                                                      |
| HAM0402_nitroalkene        | Chloroform-D 🛊                                                                                                    | 11       | ▲ Liquids (                                                  | •                                 | 1          |                                 | delta                                                                                                    | 3日前                                                       |               |                                                                                                    |                                                      |
| ▶ 12 - test12              | Chloroform-D 🛊                                                                                                    | 12       | Liquids                                                      | • •                               | 1          |                                 | delta                                                                                                    | 未使用                                                       |               |                                                                                                    |                                                      |
| ▶ 13 - test13              | Chloroform-D 🛊                                                                                                    | 13       | ▲ Liquids :                                                  | •                                 | 8          | 1                               | delta                                                                                                    | 直近                                                        |               |                                                                                                    |                                                      |
| ▶ 14 - test14              | Chloroform-D 🛊                                                                                                    | 14       | ▲ Liquids :                                                  | •                                 | 1          | 1                               | delta                                                                                                    | 未使用                                                       |               |                                                                                                    |                                                      |
| ▶ 15 - test15              | Chloroform-D 🛊                                                                                                    | 15       | ▲ Liquids                                                    | •                                 | ø          |                                 | delta                                                                                                    | 未使用                                                       |               |                                                                                                    |                                                      |
| ▶ 16 — test16              | Chloroform-D 🛊                                                                                                    | 16       | Liquids                                                      | •                                 | 1          |                                 | delta                                                                                                    | 未使用                                                       |               |                                                                                                    | -                                                    |
| 4                          | 1                                                                                                    | 1        |                                                              | -                                 | 1          | 1                               | 1                                                                                                    |                                                           |               |                                                                                                    | b                                                    |
|                            | <ul> <li>         ・ 現在の丸口ット         ・ 変換系法         ・ 運換系法         ・ 運換系法         ・ 運換系法         ・ 運換系法         ・ 運換系法         ・ ブラー発生         ・ ブラー発生         ・ ブラー発生         ・ ブラー発生         ・ ブラー発生         ・ ブラー発生         ・ ブラー発生         ・ ブラー発生         ・ ブラー発生         ・ ブラー発生         ・・・・・・・・・・・・・・・・・・・・・・・・・・・・・</li></ul> |          |                                                              |                                   |            |                                 |                                                                                                    |                                                           |               | Jobo (1955) Jobo<br>attent nicutoros<br>(2) Cato attention<br>10: XSCan<br>List XSCan<br>List XSCan<br>List XSCan | 2更新<br>CERNATCRORE-SAL主要PLFC025(++<br>更新<br>更新して架(子) |
| レシーパゲイン: 50                | 回接动意用: 0[Hz]                                                                                                    |          |                                                              | 5                                 | Lock: 1    |                                 |                                                                                                    | 温度: 18.9[dC]                                              | 液体ヘリウム: 63[%] | 液体室去: 97[%]                                                                                                    | Queued Jobs: 1                                       |
| 🖷 🧀 🌽 🔳 🥠                  | 📲 🐗 😤 🚍                                                                                                    |          |                                                              |                                   |            |                                 |                                                                                                    |                                                           |               |                                                                                                    | ┥ (10) 🏪 🧠 🌄 A 🔟 11:46<br>2020/04/06                 |

- スロット1の「ethylbenzene」を選択し、ウィンドウ右下の Job の更新タブから「ethylbenzene」
   を選択し、
- ② 「更新して実行」をクリック。

エチルベンゼンが測定されるので、測定結果に異常がないことを確認したら終了。

#### 後始末

・ 測定条件の変更はそのまま残るため、4 ページ目のサンプルタブから溶媒を変更した場合はクロロ ホルムに直し、8 ページの図の Job タブから測定条件を変更した場合は元に戻す。

以下、デフォルト値

(x\_offset 5 ppm) 測定中心

(x\_sweep 20) 測定範囲

デフォルトの値では 5ppm を中心に 20ppm の範囲を測定するので測定領域は、-5~15ppm となる。 (scan プロトンは 16、カーボンは 1024)

#### 積算回数

1H-Xscan:16

13C-Xscan:3000

Cosy:2

1H-13C

proton:8

carbon:2000

| data -                                                                                                    |                                                                                                    |
|----------------------------------------------------------------------------------------------------|----------------------------------------------------------------------------------------------------|
| 3                                                                                                    | Ø 9252210-3-7900214-F - □ (×)                                                                                                    |
| PC 💋 /EOL Delta v53.1 – 🗆 🗙                                                                                                    | 接続 オプション ラール 設定 シム サンプル                                                                                                    |
| ファイル オジョン NARANG データ初期 データ週示 解析ワール HADDール                                                                                                    | Ip scc         Image: Science of the science of the science of t |
| Exceeded line count limit - Some contour levels aborted<br>WARTHON : Between trouble was detected on Control state.<br>WARTHON : Forced scores to world (inthe trouble.<br>WARTHON : Forced scores to develor three trouble.<br>WARTHON : forced scores to develor three trouble. |                                                                                                    |
| NC//172.20.1.210:8241//deite:555A0046AF9059F08002FA4A6481FCA5939F4328                                                                                                    | Nota 10/7A65 2017 125- オーナー 税付用(名入日)                                                                                                    |
|                                                                                                    |                                                                                                    |
| deta - 5-3-5075 DELTA2 deta - 5-3                                                                                                    |                                                                                                    |
| -1071                                                                                                    | ▶ 4 - 2200 NeOTEC# DMSD Chloroform-D € 4 4 Uguids € 3 3 deta 4BK                                                                                                    |
|                                                                                                    | ▶ 5 - 20101 0930 frac4 Otheroform-D \$ 5 - Uquids \$ 0 3 deta €Diff                                                                                                    |
| 「「」」<br>manuals - ショートカ                                                                                                    | ▶ 6 - 2004 0930 Fac4-2 Othersform-0 \$ 6 - Uquids \$ 0 3 deta 6D11                                                                                                    |
| 35<br>AU<br>NAL 457BOSCOCC NUL ZINI33TR.                                                                                                    |                                                                                                    |
|                                                                                                    |                                                                                                    |
| # @ <u>#</u> # # # # # # #                                                                                                    | <ul> <li>&lt; 40 € </li> <li>10.3</li> <li>10.3</li> <li>10.3</li> <li>10.4</li> <li>10.4</li></ul>                                                                                                    |

上図のウィンドウは閉じず、モニターだけオフにする。 × を押すとウィンドウを閉じるか確認されるの で、間違って押した場合はキャンセルを選択。

データの引き上げ

| 20/8                | samplopae)   | - 4096            |                                                                                            |                                                                                                    |                                       |                                                                                                    |                                                                                        |                                                                                                    |           |            |                                                       |                        |
|---------------------|--------------|-------------------|--------------------------------------------------------------------------------------------|----------------------------------------------------------------------------------------------------|---------------------------------------|----------------------------------------------------------------------------------------------------|----------------------------------------------------------------------------------------|----------------------------------------------------------------------------------------------------|-----------|------------|-------------------------------------------------------|------------------------|
| Install HP RGS      |              |                   | □ 1 2 □ ▼ 1 data<br>774ん ホーム 共常<br>★ □                                                     | 表示<br>後 初9取り<br>第 パスのコピー                                                                                                    | X =J                                  | 1 10 新しい項目・ 10 30 - トカット 10 30 - トカット 10 - トカット 10 30 - トカット 10 30 - ト 10 30 - トカット 10 30 - トカット 10 - トカット 10 - トカット 10 - トカット 10 - トカット 10 - |                                                                                        |                                                                                                    | -         | □ ×<br>^ € |                                                       |                        |
| e                   |              | $\langle \rangle$ | クイックアクセ コピー 貼り付け<br>スにピン留め<br>クリップ                                                         | ショートカットの貼り付け     お助先 コピー先     パード     1                                                                                                    | <ul> <li>制除 名前の<br/>変更&lt;</li> </ul> | 新しい<br>フォルダー<br>新規                                                                                                    | プロパティ 🕢 原産<br>聞く                                                                       | <ul> <li>2010年1月1日</li> <li>2011年1月1日</li> <li>2011年1日</li></ul> |           |            |                                                       |                        |
| Microsoft Edge      | 402          |                   | ← → + ↑ → ★                                                                                | トワーク > WS > Users > delta > ドキュ)                                                                                                    | メント > JEOL > i                        | data >                                                                                                    |                                                                                        | ~                                                                                                    | o dataの検索 | P          |                                                       |                        |
| 14C - 3/2 - 1679/96 |              |                   | <ul> <li>■ デスクトップ # ^</li> <li>■ ダウンロード #</li> <li>■ ドキュメント #</li> <li>■ ピクチャ #</li> </ul> | 名前<br>** oxaiate_single_puise-1-1.jot<br>聲 ethylbenzene_single_puise_dec-1-1.ji<br>聲 ethylbenzene_single_puise-1-1.jdf<br>聲 age_single_90_puise-2-1.jdf | df                                    | 更新日時<br>2020/03/11 16941<br>2020/03/11 14:16<br>2020/03/11 14:15<br>2020/03/11 11:35                                                                                                    | 種類<br>IEOL Data File<br>IEOL Data File<br>IEOL Data File<br>IEOL Data File             | サイズ<br>282 F.D<br>544 KB<br>282 KB<br>1,049 KB                                                                                                    |           | Î          |                                                       |                        |
|                     | (20)<br>(20) |                   | i data<br>i jeol<br>i manuals<br>i mitsuoka                                                | % age_single_00_pulse-1-1.jdf % ethylbenzene_carbon-1-1.jdf % ethylbenzene_proton-2-1.jdf % ethylbenzene_proton-1-1.jdf % P-62_cosy-1-1.jdf             |                                       | 2020/03/11 11:30<br>2020/03/10 17:13<br>2020/03/10 17:10<br>2020/03/10 16:32<br>2020/03/10 15:32                                                                                                    | JEOL Data File<br>JEOL Data File<br>JEOL Data File<br>JEOL Data File<br>JEOL Data File | 1,049 KB<br>544 KB<br>282 KB<br>282 KB<br>5,152 KB                                                                                                    |           |            |                                                       |                        |
| 2483.15.29- 07 8    | <b>10</b>    |                   | OneDrive     PC     3D オブジェクト     4ウンロード                                                   | %     P-62_proton-1-1.jdf       %     test_proton-1-2.jdf       %     test_proton-1-1.jdf       %     age_single_pulse-4-1.jdf                          |                                       | 2020/03/10 14:49<br>2020/03/10 13:27<br>2020/03/10 12:52<br>2020/03/10 9:38                                                                                                    | JEOL Data File<br>JEOL Data File<br>JEOL Data File<br>JEOL Data File                   | 282 KB<br>246 KB<br>282 KB<br>1,050 KB                                                                                                    |           | a.c.       | Supervised and the                                    |                        |
| 9F                  | 62527.999    | i                 | <ul> <li>デスクトップ</li> <li>ドキュメント</li> <li>ビクチャ</li> </ul>                                   | % age_single_pulse-3-1.jdf         % age_single_pulse-2-1.jdf         % age_single_pulse-1-1.jdf         % asa_single_pulse-1-1.jdf                     |                                       | 2020/03/10 9:33<br>2020/03/10 9:24<br>2020/03/09 16:54<br>2020/03/09 14:51                                                                                                    | JEOL Data File<br>JEOL Data File<br>JEOL Data File<br>JEOL Data File                   | 1,050 KB<br>1,050 KB<br>1,050 KB<br>282 KB                                                                                                    |           | CAN PARTY  | 1 m                                                   |                        |
|                     |              | -                 | <ul> <li>■ ビデオ</li> <li>♪ ミュージック</li> <li>■ Windows (C)</li> <li>■ US8 ドライブ (E)</li> </ul> | kikibun<br>copy<br>Kadota                                                                                                    |                                       | 2020/04/02 11:54<br>2020/04/01 14:15<br>2020/03/31 14:16<br>2020/03/31 10:58<br>2020/03/27 16:24                                                                                                    | ファイル フォルター<br>ファイル フォルダー<br>ファイル フォルダー<br>ファイル フォルダー<br>ファイル フォルダー                     |                                                                                                    |           | X          | AN                                                    | 1 Carlos               |
| Protonigalej        | lissi        | - The             | 🕳 USB ドライブ (E:)<br>💣 ネットワーク                                                                | Kanzaki<br>suga<br>Hatano                                                                                                    |                                       | 2020/03/18 15:10<br>2020/03/11 16:10<br>2020/03/11 16:10                                                                                                    | ファイル フォルダー<br>ファイル フォルダー<br>ファイル フォルダー                                                 |                                                                                                    |           | 2          | イルスバスタークラウド。                                          | • ×                    |
| liter chapter       | -            |                   | ▼<br>90 僅の項目                                                                               | manuals                                                                                                    | 1                                     | 2020/03/10 14:26                                                                                                    | 774N 74N9-                                                                             |                                                                                                    | Et.       |            | 月次レポートを確認でき<br>該1か月の保護状態について詳細な<br>ちには、「今すぐ表示」をクリックしき | きます<br>レポートを表示す<br>Eす。 |
| secjaikšilionųpnej  |              |                   |                                                                                            |                                                                                                    |                                       |                                                                                                    |                                                                                        |                                                                                                    | -         |            | eで通知<br>9後表示しない<br>TREND                              | 今すぐ表示                  |
| III 0 22            | に入力して検索      | 0 =               | t 😑 🗔 🏦                                                                                    | 2                                                                                                    |                                       |                                                                                                    |                                                                                        |                                                                                                    |           |            | ጽ ^ 🚳 🗊 🕬 .                                           | A 16:10                |

「JEOL delta 解析用 PC」(窓際左の PC)を立ち上げる。

デスクトップの data ショートカットフォルダを開いて、引き上げたいデータを USB メモリーにコピー する。

引き上げたデータは delta のソフトウェアで編集できる。各研究室で編集する場合は

https://www.jeol.co.jp/products/detail/Delta5.html

のインストールガイドを参照。

初見の方、お疲れ様でした。

#### 一般的な測定登録(参考 ルーチン測定以外の場合)

#### サンプル定義作成

| 🗳 分光計コントロール - アドバンストモード         |                                                                                                    |          |                                                  |            |          |                                        |                                                                                                    |                                                         |               |                                                                                                    | - o ×                                                                                                    |
|---------------------------------|----------------------------------------------------------------------------------------------------|----------|--------------------------------------------------|------------|----------|----------------------------------------|----------------------------------------------------------------------------------------------------|---------------------------------------------------------|---------------|----------------------------------------------------------------------------------------------------|----------------------------------------------------------------------------------------------------|
| 接続 オプション ツール 設定 シム              | サンプル                                                                                                    |          |                                                  |            |          |                                        |                                                                                                    |                                                         |               |                                                                                                    |                                                                                                    |
| Star Scc                        |                                                                                                    |          |                                                  |            |          |                                        |                                                                                                    |                                                         |               |                                                                                                    |                                                                                                    |
| 【】                              | Queue 🦣 २ 🎒 २.२ – ७२                                                                                                    | Activity | サンブル:<br>Job:<br>Method:<br>秋態:<br>積算済:<br>残り時間: | ldle       |          | <ul> <li>Info</li> <li>Info</li> </ul> | ost-experiment Def<br>iompleted Job 'IH-><br>hanger Ejecting San<br>hanger Selecting Sa<br>hanger Storing Sam<br>hanger Stored Samj | ault Initialization<br>(scan'<br>iple<br>imple 2<br>ple |               |                                                                                                    | A<br>Y                                                                                                    |
| 💠 🗕 💽 🤫 🦇                       | プル制御: 🛞 投入 🌔 🐌 マニュア                                                                                                    | ル創御      | 1                                                |            |          |                                        |                                                                                                    |                                                         |               |                                                                                                    | パラメータ構めサイズ                                                                                                    |
| No. 1 9274-8                    | 7838                                                                                                    | 20%      | 種類                                               | 共有         | 101771   | 15-                                    | オーナー                                                                                                    | 最終使用(投入)日                                               |               |                                                                                                    | 10                                                                                                    |
| <ul> <li>thylbenzene</li> </ul> | Chloroform-D 🔶                                                                                                    | 1        | ▲► Liquids                                       | •          | 1        |                                        | delta                                                                                                    | <del>9</del> 8                                          |               |                                                                                                    | 4                                                                                                    |
| ▶ 2 <del>- </del> test          | Chloroform-D 🝦                                                                                                    | 2        | Liquids                                          | •          | 9        |                                        | delta                                                                                                    | 直近                                                      |               |                                                                                                    |                                                                                                    |
| 3 - 02 2200 NpTPCar DMSO        | Chloroform-D 🜲                                                                                                    | 3        | ▲ Liquids                                        | 4          | 9        |                                        | delta                                                                                                    | 3日前                                                     |               |                                                                                                    |                                                                                                    |
| 4 - 2 2200 MeOTPCar DMSC        | Chloroform-D 🛊                                                                                                    | 4        | ▲► Liquids                                       | <b>†</b> 🔘 | 9        |                                        | delta                                                                                                    | 3日前                                                     |               |                                                                                                    |                                                                                                    |
| 5 = 200401 0930 frac4           | Chloroform-D 💠                                                                                                    | 5        | Liquids                                          | ¢ 🔘        | ø        |                                        | delta                                                                                                    | 5日前                                                     |               |                                                                                                    |                                                                                                    |
| ▶ 6 - 200401 0930 frac4-2       | Chloroform-D 🝦                                                                                                    | 6        | ▲► Liquids                                       | •          | ø        |                                        | delta                                                                                                    | S日前                                                     |               |                                                                                                    |                                                                                                    |
| ▶ 7 = 200403 exp212             | Chloroform-D 🛊                                                                                                    | 7        | Liquids                                          | ¢ 🔘        | ø        |                                        | delta                                                                                                    | 818                                                     |               |                                                                                                    |                                                                                                    |
| ▶ 8 - test 2                    | Chloroform-D 💠                                                                                                    | 8        | ▲► Liquids                                       | •          | 1        |                                        | delta                                                                                                    | 未使用                                                     |               |                                                                                                    |                                                                                                    |
| ▶ 9 - test 3                    | Chloroform-D 🛊                                                                                                    | 9        | Liquids                                          | •          | Ø        |                                        | delta                                                                                                    | 未使用                                                     |               |                                                                                                    | μ                                                                                                    |
| ▶ 10 - test 6                   | Chloroform-D 💠                                                                                                    | 10       | Liquids                                          | •          | Ø        |                                        | deita                                                                                                    | 未使用                                                     |               |                                                                                                    |                                                                                                    |
| HAM0402_nitroalkene             | Chloroform-D 💠                                                                                                    | 11       | ▲► Liquids                                       | •          | 2        | 1                                      | delta                                                                                                    | 3日前                                                     |               |                                                                                                    |                                                                                                    |
| ▶ 12 = test12                   | Chloroform-D 🛊                                                                                                    | 12       | ▲► Liquids                                       | ¢ 🔘        | 9        |                                        | delta                                                                                                    | 未使用                                                     |               |                                                                                                    |                                                                                                    |
| ▶ 13 - マニュアル用サンプル               | Chloroform-D 💠                                                                                                    | 13       | ▲► Liquids                                       | ÷ 🛈        | 0        | (2)                                    | delta                                                                                                    | 未使用                                                     |               |                                                                                                    |                                                                                                    |
| ▶ 14 - test14                   | Chloroform-D 💠                                                                                                    | 14       | Liquids                                          | •          | ø        |                                        | delta                                                                                                    | 未使用                                                     |               |                                                                                                    |                                                                                                    |
| ▶ 15 = test15                   | Chloroform-D 💠                                                                                                    | 15       | Liquids                                          | •          | ø        |                                        | delta                                                                                                    | 未使用                                                     |               |                                                                                                    |                                                                                                    |
| ▶ 16 - test16                   | Chloroform-D 💠                                                                                                    | 16       | Liquids                                          | •          | ø        |                                        | delta                                                                                                    | 未使用                                                     |               |                                                                                                    |                                                                                                    |
| •                               |                                                                                                    |          |                                                  |            |          |                                        |                                                                                                    |                                                         |               |                                                                                                    |                                                                                                    |
|                                 | <ul> <li>○ 浅重の2(3p+)</li> <li>○ 深重(茶み)</li> <li>○ 潤重(水内)</li> <li>○ 使用(不可)</li> <li>○ クーラル主</li> <li>○ クーラル主</li> <li>※満約でれたスロット</li> </ul> |          |                                                  |            |          |                                        |                                                                                                    |                                                         |               | دو (30%)<br>(30%)<br>( | め更新<br>8.2かしてTStw<br>至<br>24.540年<br>6400-<br>6400-<br>6400-<br>6400-<br>6400-<br>6400-<br>6400-<br>6400-<br>6400-<br>6400-<br>6400-<br>6400-<br>6400-<br>6400-<br>6400-<br>6400-<br>(1995)<br>(1995)<br>(1995 |
| レシーパゲイン: 50                     | 回数过速度:0(Hz)                                                                                                    |          |                                                  | 1          | GLock: 0 |                                        | _                                                                                                    | 温度: 18.7[dC]                                            | 液体ヘリウム: 63[%] | 液体室索: 97[%]                                                                                                    | No Jobs                                                                                                    |
| 🗯 ၉ 🖉 🖺 4                       | 1 📲 🐗 😤 🥫                                                                                                    |          |                                                  |            |          |                                        |                                                                                                    |                                                         |               |                                                                                                    | ৰ ሳ 🕂 🍓 🚳 🖾 あ 💷 2020/04/06                                                                                                    |

サンプルタブを開き

- サンプル定義 No.2~20 の任意のスロットを選び(21~30 は予約測定用)、サンプル情報(サンプル 名、溶媒)を入力する。
- ② ベリファイにチェックが入っていることを確認し、入っていなければチェックを入れる。 (サンプルタブ下の+ボタンからサンプル定義を追加することもできるが、オートサンプラーに乗せられるサンプル定義 No.30 まで普段は作成され、かつベリファイにもチェックが入っているため、 新たに 31 番目以降を作ってもベリファイにチェックが入れられず、あまり意味はない)
- ③ ウィンドウ右下の「Job の作成」タブから任意の Job 名を入力(入力しなくても問題ない。空欄の場合は Job 名が New Job になる)し
- ④ 「Job を作成」をクリック。

Job の作成

|                                                                                                    |                                                |                                                                                                    |                                                                  | - ø ×                                                                                                    |
|----------------------------------------------------------------------------------------------------|------------------------------------------------|----------------------------------------------------------------------------------------------------|------------------------------------------------------------------|----------------------------------------------------------------------------------------------------|
| 接続 オプション ツール 設定                                                                                                    |                                                |                                                                                                    |                                                                  |                                                                                                    |
| Sec .                                                                                                    |                                                |                                                                                                    |                                                                  |                                                                                                    |
| 【記】 S 3 7-7-: delta<br>【】サンカル 目 Job ■ 別豆Queue ● モニタ () ステータス                                                                                                    | サンガル: - 90 C C C C C C C C C C C C C C C C C C | ost-experiment Default Initialization<br>iompleted Job '1H-Xscan'<br>hanger Ejecting Sample<br>hanger Solorig Sample 2<br>hanger Stored Sample |                                                                  | A A                                                                                                    |
| JobJスト ・ サンプル名                                                                                                    | 溶媒 スロット 種類 育                                   | 前処理 コメント                                                                                                    |                                                                  | JD                                                                                                    |
|                                                                                                    | m-D  13   Liquids                              | TRUE                                                                                                    |                                                                  | A Straight Straight S |
| proton 0h 02m                                                                                                    |                                                |                                                                                                    |                                                                  |                                                                                                    |
| Carbon 0h 47m 测定Method                                                                                                    |                                                |                                                                                                    | Jobパラメータ: マニュアル測定                                                |                                                                                                    |
| Control of the second second sec |                                                | <b>▲</b>                                                                                                    | allow printing     v to FGF #     folder     v     project     v |                                                                                                    |
| <b>V</b>                                                                                                    | _                                              |                                                                                                    | スケジュール スケジュールを選択して下さい                                            | (¢)                                                                                                    |
| Proton Carbon COSY DEPT                                                                                                    | 3)                                             |                                                                                                    | 测定网络i+时图 [[dd-mmm-yyyy] hh:mm[:ss]                               |                                                                                                    |
|                                                                                                    | x-7XX 1                                        |                                                                                                    | 4 = h <u>h</u>                                                   | ▶ 測定登録                                                                                                    |
| レシーバゲイン: 50 回転速度: 0[                                                                                                    | Hz) GLock: 0                                   | 温度: 18.7[dC]                                                                                                    | 液体ヘリウム: 63[%] 液体窒素: 97[%]                                        | No Jobs                                                                                                    |
| = ၉ 🌽 🖪 🧶 🖥 🗮                                                                                                    |                                                |                                                                                                    |                                                                  | ┥ (1)) 🔃 🧠 😨 A 🚺 11:18<br>2020/04/06                                                                                                    |

Job タブに自動で変わり

- ① 入力した Job 名の Job が作成される。
- ② ウィンドウ右の「project」に研究グループ名をプルダウンから選択し、「folder」に個人名を入力して保存場所を指定する。
- ③ ウィンドウ下のパルスシーケンスをクリック

#### パルスシーケンスの選択

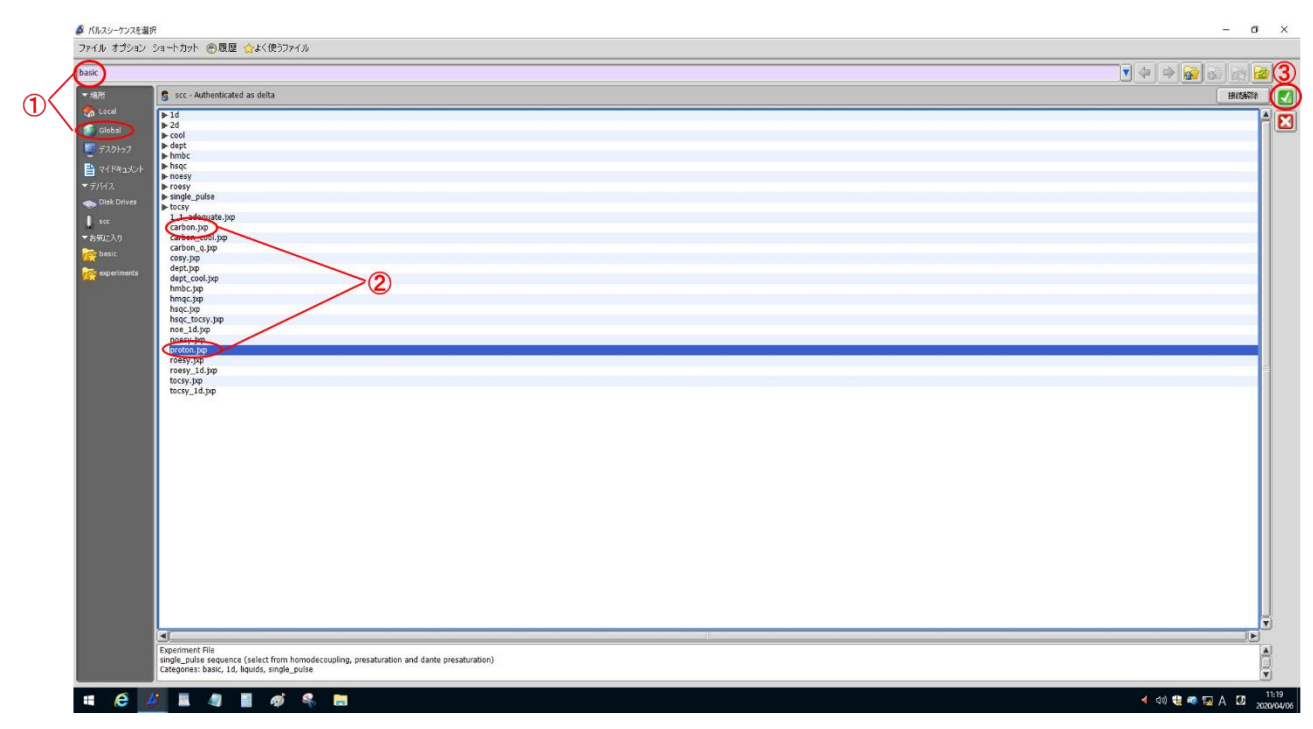

パルスシーケンス選択画面が表示される。

- ウィンドウ左から「global」→「basic」を選択(普段ここまではパルスシーケンス選択画面を開いた ときに選択されているため、ウィンドウ上のタブに「basic」と表示されている)。
- ② そこから測定したいシーケンス(proton, carbon 等)を選択し
- ③ 右上のチェック 🗹 をクリックする。

#### 測定パラメータの設定〜測定登録

| 💋 分光計コントロール - アドバンストモード                                                                                                    |                                         |                                                                                                    |                                                                                                    |               |             | - a ×                                                                                                    |
|----------------------------------------------------------------------------------------------------|-----------------------------------------|----------------------------------------------------------------------------------------------------|----------------------------------------------------------------------------------------------------|---------------|-------------|----------------------------------------------------------------------------------------------------|
| 接続 オプション ツール 設定 パルスシー                                                                                                    | ーケンス                                    |                                                                                                    |                                                                                                    |               |             |                                                                                                    |
| Sec 3                                                                                                    |                                         |                                                                                                    |                                                                                                    |               |             |                                                                                                    |
| 【2 1 delta<br>ま オーナー: delta<br>() サンゴル 目 Job ■ 測定Queu                                                                                                    | e 10 ELS 1 27-92                        | ンプル: - レ Pos<br>Job: - ひつの - ひつの - ひのの - ひのの - D - O - O - O - O - O - O - O - O - O | t-experiment Default Initialization<br>npleted Job '1H-Xacan'<br>nger Slecting Sample<br>Dager Storing Sample 2<br>nger Storing Sample<br>nger Storing Sample |               |             |                                                                                                    |
| Jobyzł 👔                                                                                                    | サンブル名 溶媒                                | スロット 種類 前部                                                                                                    | 処理 コメント                                                                                                    |               |             | ]]                                                                                                    |
| Y Edlyblanzane         0h 01m         A           Y Experiment         0h 01m         A           Y Paperiment         0h 01m         A           Y Experiment         0h 02m         Y           Y Experiment         0h 07m         Y           Y COSY         0h 15m         Y           Y COSY         0h 15m         Y           Y COSY         0h 15m         Y           Y COSY         0h 15m         Y           Y COSY         0h 15m         Y           Y Descrittered         10h 05m         Y | マニュアル用サンブル  Chloroform-D                | 13 Liquids T                                                                                                    | RUE                                                                                                    |               |             | ۵<br>۲                                                                                                    |
| Experiment 2 0h 47m<br>carbon 0h 47m                                                                                                    | (4)                                     |                                                                                                    | •                                                                                                    |               |             |                                                                                                    |
| ▼ 〒ユアル湖定 0h 02m<br>▼ Experiment 1 0h 02m                                                                                                    | Header Instrument Acquisition Pulse %17 | ර්ෂය 🕎 Favorites                                                                                                    |                                                                                                    |               |             |                                                                                                    |
| proton 0h 02m                                                                                                    | storage_filename マニュアル用サンブル_proton      | \$(SAMPLE)_\$(EXP.filename)                                                                                                    |                                                                                                    |               |             |                                                                                                    |
|                                                                                                    | filename proton                         |                                                                                                    |                                                                                                    |               |             |                                                                                                    |
|                                                                                                    | storage_comment single_pulse \$(SAMP    | E.comment) \$(EXP.comment)                                                                                                    |                                                                                                    |               |             |                                                                                                    |
|                                                                                                    | comment single_pulse                    |                                                                                                    |                                                                                                    |               |             |                                                                                                    |
|                                                                                                    | auto_gain 🕢 (1)                         |                                                                                                    |                                                                                                    |               |             |                                                                                                    |
|                                                                                                    | filter_limit 16                         |                                                                                                    |                                                                                                    |               |             |                                                                                                    |
|                                                                                                    | force_dual_mode                         |                                                                                                    |                                                                                                    |               |             |                                                                                                    |
|                                                                                                    | force_tune                              |                                                                                                    |                                                                                                    |               |             |                                                                                                    |
| Proton Carbon CO Y DEPT                                                                                                    |                                         |                                                                                                    |                                                                                                    |               |             | (5) 🖥                                                                                                    |
|                                                                                                    | 夏 データの自動取得 (2)                          |                                                                                                    |                                                                                                    |               |             | ●測定登録                                                                                                    |
| レシーノガイン: 50                                                                                                    | 回離武æ成:0[Hz]                             | Clock: 0                                                                                                    | 温度: 18.7[dC]                                                                                                    | 液体ヘリウム: 63[%] | 液体室索: 97[%] | No Jobs                                                                                                    |
| 🔳 🧉 🥬 🔳 🕘                                                                                                    | 🚪 🛷 条 🔚                                 |                                                                                                    |                                                                                                    |               |             | <ul> <li>(11:21</li> <li>(11:21)</li> <li>(11:21)</li></ul> |
|                                                                                                    |                                         |                                                                                                    |                                                                                                    |               |             |                                                                                                    |

「Header」タブから

- 1 auto gain と
- ② データの自動取得にチェックを入れる。
- ③ force tune にも必要に応じてチェックを入れる(測定前にオートチューニングを行う。プロトンのみの時は基本的に不要)。
- ④ 「Acquisition」タブから scan 値を必要に応じて変更する。
   測定登録を押すと測定が開始される。
   測定が終わったら、Job タブから入力した Job 名を選択し、Delete キーで登録した Job を削除しておく。

(例として、図中の Job リストの「マニュアル測定」をクリックし、Delete キーで削除する) それ以外の測定終了後の後始末は 10 ページ目と同じなので 10 ページを参照。

#### Job の保存と読み込み

#### 個人や研究室で独自に作成した Job は下記の手順で保存等し、使用時以外は Job リストに残さないよう

にして下さい。

|    | 🕼 分光計コントロール・アドバンストモード                                                                                                    |                                                                                                    |                                                                                                    |                                                                        |                                          | – a ×                            |
|----|----------------------------------------------------------------------------------------------------|----------------------------------------------------------------------------------------------------|----------------------------------------------------------------------------------------------------|------------------------------------------------------------------------|------------------------------------------|----------------------------------|
|    | 接続 オプション ツール 設定                                                                                                    |                                                                                                    |                                                                                                    |                                                                        |                                          |                                  |
|    | SP SCC                                                                                                    |                                                                                                    |                                                                                                    |                                                                        |                                          |                                  |
| 1- | 3 5 オーナー: delta                                                                                                    | train     train                                                                                                    | ethylbenzene (1)     Barting Experiment     Barting Collection     Building Oxate Hie 1256 k8     Building Oxate Hie 1256 k8     Bending file to data server     F:     de     -     Completed Job 'Ethylbenzene' | ation                                                                  |                                          |                                  |
| -  | Job/JZF 4/2/Udot                                                                                                    | サンブル名 溶媒                                                                                                    | スロット 種類 前処理                                                                                                    | 40%                                                                    |                                          | []                               |
|    | Vepartment 2 120 12m ▲<br>madequate_12.120 12m ▲<br>Vepartment 1 00 16m<br>Vepartment 1 00 16m<br>Vepartment 1 00 16m<br>Vepartment 1 00 16m<br>Vepartment 1 00 16m<br>Vepartment 1 00 06m<br>Vepartment 1 00 06m<br>Vepartmen | ethybenzene Chloroform-D                                                                                                    | 1 Liquids TRUE                                                                                                    |                                                                        |                                          |                                  |
|    | V 13C_Oshiki_1223test 0h 04m<br>Experiment 1 0h 04m                                                                                                    |                                                                                                    |                                                                                                    |                                                                        |                                          |                                  |
|    | carbon_cool 0h 04m<br>▼ 13C Oshiki 1223te 0h 12m                                                                                                    | 潮定Method                                                                                                    |                                                                                                    | Job/(ラメータ: test                                                        |                                          |                                  |
| 2  | V Experiment 1         0h 12m           carban_cold         h 12m           V Properture         0h 02m           V Drahon_cold         0h 2m           V Carban_cold         0h 2m           V Carban_cold         0h 2m           V Experiment 1         1h 1m           V Experiment 2         0h 8m           V Experiment 3         0h 4m           V Experiment 4         0h 2m           V Experiment 4         0h 2m           V Experiment 4         0h 2m                                                                                                    | Y Sandyd<br>Cabbon<br>Defr y<br>Dyf Cabbon<br>Peloria<br>Heat C<br>Heat C<br>Heat C<br>Heat C<br>Heat C<br>Heat C<br>Heat C<br>Heat C<br>Heat And Cabbon<br>Qualitative carbon<br>Qualitative carbon<br>Qualitative carbon<br>Qualitative carbon<br>Qualitative carbon<br>Qualitative carbon<br>Qualitative carbon<br>Dissective MOSY 10<br>Selective MOSY 10<br>Selective MOSY 1 |                                                                                                    | ▲ = allow printing<br>= folder<br>= project<br>2009a-6 [2/02a-643200.7 | v         to POF #           v         v | ×                                |
|    | Proton Carbon COSY DEPT                                                                                                    |                                                                                                    |                                                                                                    | · 测定测验体问题 [dd-mmm-yyyy] ht                                             | :mm[:ss]                                 |                                  |
| 3- |                                                                                                    | 10129-522 🐁                                                                                                    |                                                                                                    | +-11                                                                   |                                          | ▶ 測定登録                           |
|    | レシーバゲイン: 50                                                                                                    | <b>(</b> 4回転油度:15[Hz]                                                                                                    | 입고 20.4                                                                                                    | 4[dC] 液体ヘリウム: 87[%]                                                    | 液体窒素: 97[%]                              | No Jobs                          |
|    |                                                                                                    | é 🦉 📱 🗳                                                                                                    | 🛷 😤 🛅 🌽                                                                                                    |                                                                        |                                          | ┥ 🕸 🏪 🧠 🔛 A 🔟 1627<br>2021/02/25 |

- Job タブを表示する。
- ② 保存したい Job をクリックして選択する。上図では例として「test」Job を選択している。
- ③ フロッピーディスクのアイコンをクリックする。

|                                                                                                    |                                   | - ø ×                                 |
|----------------------------------------------------------------------------------------------------|-----------------------------------|---------------------------------------|
| 接続 オプション ツール 設定                                                                                                    |                                   |                                       |
| I I sec                                                                                                    |                                   |                                       |
| 2-1/2:         with the manue (1)         >         Spacing Expension           2:         0         360:         0         360:         560:         560:         560:         560:         560:         560:         560:         560:         560:         560:         560:         560:         560:         560:         560:         560:         560:         560:         560:         560:         560:         560:         560:         560:         560:         560:         560:         560:         560:         560:         560:         560:         560:         560:         560:         560:         560:         560:         560:         560:         560:         560:         560:         560:         560:         560:         560:         560:         560:         560:         560:         560:         560:         560:         560:         560:         560:         560:         560:         560:         560:         560:         560:         560:         560:         560:         560:         560:         560:         560:         560:         560:         560:         560:         560:         560:         560:         560:         560:         560:         560:         560:<                                                                                                    |                                   | Â                                     |
| 10 リンブル 200 日和定Queue (1+モニタ (1-モニタ (1-モニタ)) ステータス (1+サンブル) (1+モニタ (1+モニタ)) ステータス (1+サンブル) (1+モニタ (1+モニタ)) ステータス (1+モニタ) (1+モニタ) (1+モニタ) (1+モニタ) (1+モニタ) (1+モニタ) (1+モニタ) (1+モニタ) (1+モニタ) (1+モニタ) (1+モニタ) (1+ モニタ) (1+ (1+ \epsilon)) (1+ (1+ \epsilon)) (1+ (1 | 1                                 | Y                                     |
| 20092ト テレー サンプル名 溶媒 ファイル オプション ショートカット 砂石屋                                                                                                    |                                   |                                       |
| V Department 2, 20, 10 m / 20       (de) (Maccola Colar / 20         V Halk _ Colar / 20       (de) (Maccola Colar / 20         V Terres (Colar / 20       (de) (Maccola Colar / 20         V Terres (Colar / 20       (de) (Terres / 20         V Terres (Colar / 20       (de) (Terres / 20         V Terres (Colar / 20       (de) (Terres / 20         V Terres (Colar / 20                                                                                                    | Jahr (10x-9): test                | • • • • • • • • • • • • • • • • • • • |
| Proton Carbon COSY DEPT                                                                                                    | 英国教科特别 [dd-mmm-yyy] bhomm[iss]    |                                       |
|                                                                                                    | 4-h(h                             | ▶ 測定登録                                |
| レクーパゲイン: 50 (4回時:地営: 15[Hz] (4C) 温度: 20.4[dC]                                                                                                    | (余(をへりつム: 87[%] (お(を立て)) (お)を取りた。 | No Jobs                               |
| 📽 Windows 🗄 🛱 🕐 🥙 🖉 📲 🖉 🛷 🥵 🛤 🏄                                                                                                    |                                   | ≪ d× 🔮 🚳 😰 A 🖾 1628<br>2021/02/25     |

保存場所の選択画面が表示されるので

- 1 data タブから研究室フォルダ or 個人フォルダを選択する。
- ② ファイル名を変更したい場合はファイル名を入力する(デフォルトでは選択した Job の名前が入力 されている)。
- ③ ✓ をクリックすると Job が保存される。

Job の読み込み

| 9 分元計コントロール・アトバウ             | 1225-2-2 |             |                |                  |                   |                                                                          |                 |               | - 0               |
|------------------------------|----------|-------------|----------------|------------------|-------------------|--------------------------------------------------------------------------|-----------------|---------------|-------------------|
| 接続 オブション ツール                 | 設定       |             |                |                  |                   |                                                                          |                 |               |                   |
|                              |          |             |                |                  |                   |                                                                          |                 |               |                   |
| Sec.                         |          |             |                |                  |                   |                                                                          |                 |               |                   |
| 2-4                          | delta    |             |                | 9278:            | ethylbenzene (1)  |                                                                          |                 |               |                   |
| 5 8 87-7                     | -: delta |             |                | To Sob:          |                   | Starting Collection                                                      |                 |               |                   |
|                              |          | ~           |                | ·                | Idle              | Building Output File : 256 kB<br>Sending file to data server             |                 |               |                   |
| 11 42 JA 1 Job               | /测定Qu    | eue The ELA | 27-92          | (東京)市:<br>列約1時間: |                   | A Post-experiment Default Initialization<br>Completed Job 'Ethylbenzene' |                 |               |                   |
|                              |          |             |                |                  | 1 Your I I want I |                                                                          |                 |               |                   |
| 308/21                       | 10       | サンブル名       |                | 溶媒               | スロット 種類           | 前処理 コメント                                                                 |                 |               |                   |
| V Experiment 1               | 0h 02m   |             |                |                  |                   |                                                                          |                 |               |                   |
| single_pulse                 | 0h 01m   |             |                |                  |                   |                                                                          |                 |               |                   |
| V Fluorine                   | 0h 02m   |             |                |                  |                   |                                                                          |                 |               |                   |
| T DEPT                       | 0h 03m   |             |                |                  |                   |                                                                          |                 |               |                   |
| VINADEQUATE_Osh              | 0h 00m   |             |                |                  |                   |                                                                          |                 |               |                   |
| carbon cool                  | 0h 02m   |             |                |                  |                   |                                                                          |                 |               |                   |
| ¥ Experiment 2               | Izh 12m  |             |                |                  |                   |                                                                          |                 |               |                   |
| inadequate_21                | L2h 12m  |             |                |                  |                   |                                                                          |                 |               |                   |
| V Experiment 1               | 0h 16m   |             |                |                  |                   |                                                                          |                 |               |                   |
| hmbc                         | 0h 16m   | 1           |                |                  |                   |                                                                          | 11              |               |                   |
| V Experiment 1               | 0h 14m   | <u> </u>    |                |                  |                   |                                                                          | 9               |               |                   |
| hmqc                         | 0h 14m   |             |                |                  |                   |                                                                          |                 |               |                   |
| V Experiment 1               | 0h 08m   |             |                |                  |                   |                                                                          |                 |               |                   |
| cosy_pfg                     | 0h 08m   |             |                |                  |                   |                                                                          |                 |               |                   |
| V NOESY_cm                   | 0h 37m   |             |                |                  |                   |                                                                          |                 |               |                   |
| noesy                        | 0h 37m   |             |                |                  |                   |                                                                          |                 |               |                   |
| ¥ 13C_Oshiki_1223test        | 6h 04m   |             |                |                  |                   |                                                                          |                 |               |                   |
| carbon_cool                  | 0h 04m   |             |                |                  |                   |                                                                          |                 |               |                   |
| ¥ 13C_Oshiki_1223te          | 0h 12m   |             |                |                  |                   |                                                                          |                 |               |                   |
| Experiment 1     carbon cool | 0h 12m   |             |                |                  |                   |                                                                          |                 |               |                   |
| Y Phosphorous                | 0h 03m   |             |                |                  |                   |                                                                          |                 |               |                   |
| V Phosphorus                 | 0h 03m   |             |                |                  |                   |                                                                          |                 |               |                   |
| V Experiment 1               | 0h 24m   |             |                |                  |                   |                                                                          |                 |               |                   |
| carbon_cool                  | 0h 24m   |             |                |                  |                   |                                                                          |                 |               |                   |
| V Carbon_Oshiki_64           | 0h 03m   |             |                |                  |                   |                                                                          |                 |               |                   |
| carbon_cool                  | 0h 03m   |             |                |                  |                   |                                                                          |                 |               |                   |
| Carbon_Oshiki_10             | 1h 21m   |             |                |                  |                   |                                                                          |                 |               |                   |
| carbon_cool                  | 1h 21m   |             |                |                  |                   |                                                                          |                 |               |                   |
| Vew Job 1                    | Ih 31m   |             |                |                  |                   |                                                                          |                 |               |                   |
| carbon                       | 1h 31m   |             |                |                  |                   |                                                                          |                 |               |                   |
| anno francisco de casa       |          |             |                |                  |                   |                                                                          |                 |               |                   |
| Proton Carbon COST           | DEM      |             |                |                  |                   |                                                                          |                 |               |                   |
| 2)8 6 6                      |          |             |                |                  |                   |                                                                          |                 |               |                   |
| レシーパゲイン                      | /: 50    |             | ●田林田田田: 15[Hz] |                  | Clock: 2459       | 温度: 20.4[dC]                                                             | (数(8へUウム: 87[%] | (治)非空未: 97[%] | No Jobs           |
| Windows # Hers               |          |             | e (            |                  | ai 🤹 📷 💷          |                                                                          |                 |               | 🚽 d× 🕄 📾 🖘 A 🕼 16 |
| and a second second          |          |             |                |                  | A 10 10           |                                                                          |                 |               | 2021/1            |
|                              |          |             |                |                  |                   |                                                                          |                 |               |                   |

 Job タブのフォルダアイコンをクリックし、Job を保存したときと同様に保存先のフォルダから読 み込むと、読み込んだ Job が表示される。

#### 予約測定

## 予約測定を行う場合は測定登録を行う時間と実際に測定する時間の両方のマシンタイムを予約して下さい。

| ▲ 分光計コントロール・アドバンストモード                                                                                                    |                                                                                                    |                                                                      |                                                                                                    |                                                                                                    |             | - a ×                                                                                                    |
|----------------------------------------------------------------------------------------------------|----------------------------------------------------------------------------------------------------|----------------------------------------------------------------------|----------------------------------------------------------------------------------------------------|----------------------------------------------------------------------------------------------------|-------------|----------------------------------------------------------------------------------------------------|
| 接続 オプション ツール 設定                                                                                                    |                                                                                                    |                                                                      |                                                                                                    |                                                                                                    |             |                                                                                                    |
| SP SCC                                                                                                    |                                                                                                    |                                                                      |                                                                                                    |                                                                                                    |             |                                                                                                    |
| 3 S ユーザー: delta                                                                                                    | ue 🕼 tià 🚺 27 - 92                                                                                                    | サンプル: ethylbenzene (1)<br>り ひじ: -<br>● 代初: 10년<br>代初: 10년<br>特別特型: - | Sarting Experiment<br>Sarting Collection<br>Building Outper Hile : 256 kB<br>Sending Hie to data server<br>Post-experiment Default Initialization<br>Completed Job 'Ethylbenzene' |                                                                                                    |             | A P                                                                                                    |
| 1007.7.1         ●         ●           ▼ Eperiment 2, 121.1.2.         ■           N=decepta_2, 2.121.1.2.         ■           V=beck_com         0h.16m           V=beck_com         0h.16m           V=beck_com         0h.16m           V=beck_com         0h.16m           V=beck_com         0h.14m           V=beck_com         0h.16m           V=beck_com         0h.06m           V=beck_com         0h.07m           V=beck_com         0h.07m                                                                                                    | サンプル名<br>test Chloroform-D                                                                                                    | 10 Kath                                                              | 税務理<br>TRUE 1 200ト                                                                                                    |                                                                                                    |             |                                                                                                    |
| noesy 0h 37m                                                                                                    |                                                                                                    |                                                                      |                                                                                                    |                                                                                                    |             | I                                                                                                    |
| VISC_OSNIG_1223GEST ON 04m                                                                                                    |                                                                                                    |                                                                      | 9                                                                                                    |                                                                                                    |             | 25                                                                                                    |
| Y Loc carbon_code     do 144m     Y Loc carbon_code     do 142m     carbon_code     do 122m     carbon_code     do 122m     carbon_code     do 122m     v Control     do 122m     v Control     do 122m     v | Mite Wethed  Vision Constraints  Vision Constraints  Vision Constraints  Vision Constraints  Vision  Vision  V |                                                                      |                                                                                                    | Job/55-9: test<br>- allow printing<br>- folder<br>- project<br>2/751-76-2019-0-628(PUC) 下交い<br>- Stelling disconting to the stelling of the stelling of the stelling o | • to POF #  | 4 07 4<br>4 02 1<br>4 02 1<br>7 1 5 1 5 1<br>1 2 2 3 3 3 1 2 3 5 27<br>1 2 2 3 3 3 1 2 3 5 27<br>1 2 3 3 3 1 2 3 5 27<br>1 2 3 3 1 2 3 5 27<br>1 2 3 3 3 1 2 3 5 27<br>1 2 3 3 3 1 2 3 5 3 1 2 3 5 27<br>1 2 3 3 3 1 2 3 5 3 1 2 3 5 5 27<br>1 2 3 3 3 1 2 3 5 3 1 2 3 5 3 5 27<br>1 3 3 5 5 5 5 5 5 5 5 5 5 5 5 5 5 5 5 5 |
|                                                                                                    | (1) (1) (1) (1) (1) (1) (1) (1) (1) (1)                                                                                                    | 2 🐁                                                                  |                                                                                                    | + - h ß                                                                                                    |             | ▶ 》定豐铼                                                                                                    |
| レシーパゲイン: 50                                                                                                    | 〇回話邊復:15[Hz]                                                                                                    | @Lock: 2458                                                          | 温度: 20.4[dC]                                                                                                    | 液体本则内公:87[%]                                                                                                    | 液体室索: 97[%] | No Job                                                                                                    |
| 1 Windows を検索                                                                                                    | e 4                                                                                                    | 📑 🔳 🛷 🦂 📷 🏄                                                          |                                                                                                    |                                                                                                    |             | 🔹 🕸 🏥 🔍 📶 A 🔟 1634<br>2021/02/25                                                                                                    |
|                                                                                                    |                                                                                                    |                                                                      |                                                                                                    |                                                                                                    |             |                                                                                                    |

サンプル定義の作成はルーチン測定と同様のため、該当部分 (4 ページ①,②)を参照 Job の取り扱いは以下の3 通りがあるため該当ページを参照

・ルーチン測定用の Job を使用する(4 ページ3)

・新たに Job を作成する(13 ページ3~16 ページ4)

・保存した Job を読み込んで使用する(18 ページ Job の読み込み①)

例としてここでは「test」Job を作成して使用している。

Job タブで測定に使用する Job 名を選択し、カレンダーのアイコンをクリックすると日にちが表示されるので、予約したい日をクリックする。

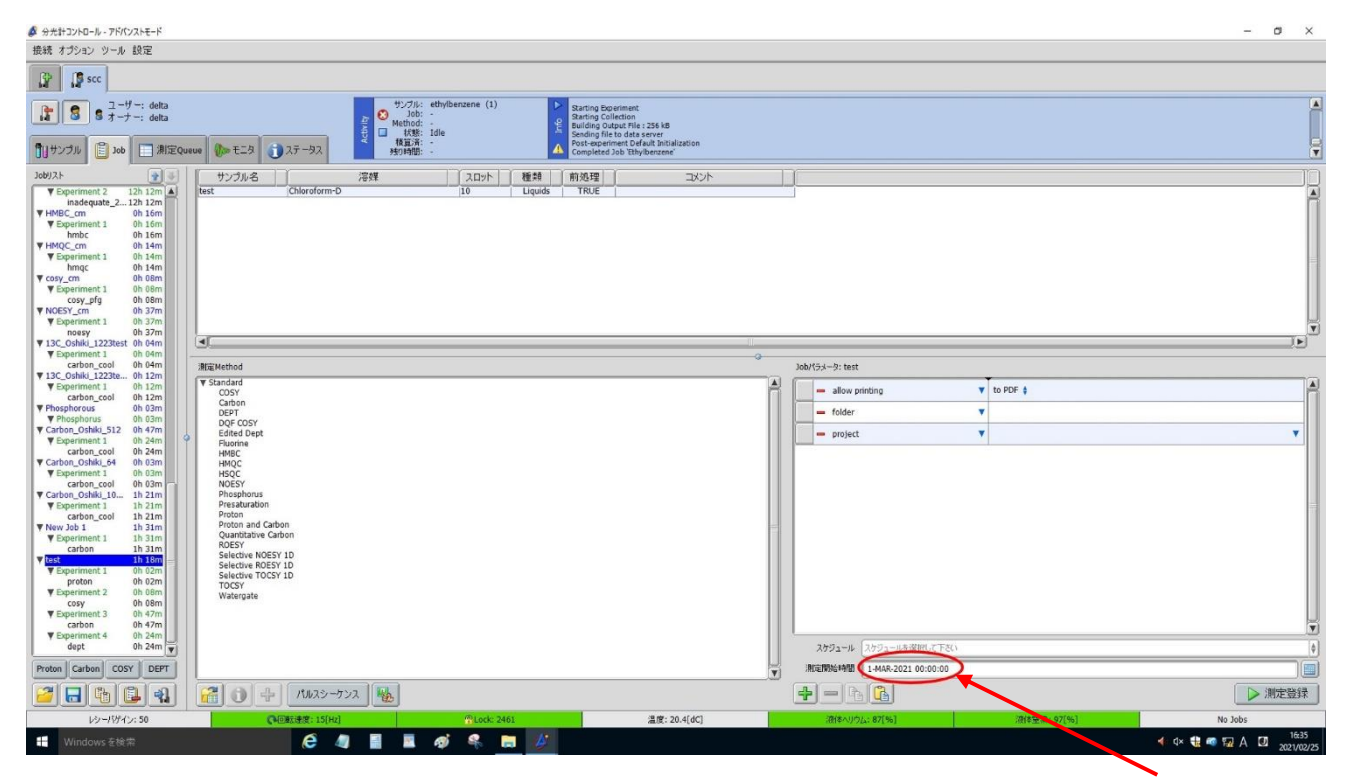

選択した日にちが表示され、時刻が「00:00:00(時:分:秒)」と表示されるので、測定開始時刻を 24 時間 表記で入力する。

例:17時30分なら17:30:00と入力

ルーチン測定と同様に保存先の指定、積算回数等を設定し、測定登録をクリックすると、指定した日時 に測定が開始される。

#### エチルベンゼンの予約測定登録

#### 本測定の測定予約登録を行った後、以下の手順でエチルベンゼンの予約測定登録を行うこと。

| 接続      |                                |                        |          |    |                                                              |                |          |                                         |                                                                                                    |                                                                                                    |  | - 0      |
|---------|--------------------------------|------------------------|----------|----|--------------------------------------------------------------|----------------|----------|-----------------------------------------|----------------------------------------------------------------------------------------------------|----------------------------------------------------------------------------------------------------|--|----------|
| Sugar 1 | オブション ツール 脱足 シム                | サンブル                   |          |    |                                                              |                |          |                                         |                                                                                                    |                                                                                                    |  |          |
| 12      | scc                            |                        |          |    |                                                              |                |          |                                         |                                                                                                    |                                                                                                    |  |          |
|         | S ユーザー: delta<br>S オーナー: delta | 2ueue 🕼 ਦ= 5 🕥 २२ - ७२ | Activity |    | レブル: e5<br>Job: -<br>lethod: -<br>状態: Id<br>抜算済: -<br>的時間: - | ylbenzen<br>le | e (1)    | Post<br>ge<br>Jab<br>Jab<br>Jab<br>Ithy | Sing file to data<br>t-experiment De<br>spleted Job 'Eth<br>'test' deferred<br>'Ethylbenzene'<br>(Ibenzene : CAB | t server<br>tfault Initialization<br>sylbenzene'<br>due to scheduling policy.<br>deferred due to scheduling policy.<br>«CELED |  |          |
| 4       | - 1 1 +>>                      | 小制師: 🛞 師出 📔 ಶ マニュ      | アル制作     | 1  |                                                              |                |          |                                         |                                                                                                    |                                                                                                    |  | 158-5400 |
| No.     | + +v7#A                        | 100                    | 1 [ 20   | 21 | 1615                                                         | -              | KU2rf    | T2-                                     | #-t-                                                                                                    | 最終性用(投入)日                                                                                                    |  |          |
| •       | 1 d ethylbenzene               | Chloroform-D 🛊         | 1        | •  | Liquids 🛊                                                    | 0              | 8        |                                         | delta                                                                                                    | dife                                                                                                    |  |          |
| Þ       | 2 - 210311 1405 OxaNH          | Chloroform-D           | 2        | •  | Liquids 🍦                                                    |                | ø        |                                         | deita                                                                                                    | 今日                                                                                                    |  |          |
|         | 3 - R)-2,2-(3-Pe)-3,3-(1-Py)   | Chloroform-D 🛊         | 3        | -  | Liquids 🌢                                                    | 0              | 1        |                                         | delta                                                                                                    | <b>⇔</b> ⊟                                                                                                    |  |          |
|         | 4 = R)-2,2-(3-Pe)-3,3-(2-Py)   | Chloroform-D 🛊         | 4        | •  | Liquids 🛊                                                    | 0              | 1        |                                         | delta                                                                                                    | 今日                                                                                                    |  |          |
|         | 5 - R)-2,2-(3-Pe)-3,3-(4-Py)   | Chloroform-D 🍦         | 5        | •  | Liquids 🍦                                                    | 0              | ø        |                                         | delta                                                                                                    | <b>†</b> ∃                                                                                                    |  |          |
|         | 6 🕳 solvent4                   | Chloroform-D 🛊         | 6        | •  | Liquids 🛊                                                    |                | 1        |                                         | delta                                                                                                    | 12日前                                                                                                    |  |          |
|         | 7 🕳 Hfu03-24                   | Chloroform-D 🌢         | 7        | •  | Liquids 🛊                                                    |                | 1        |                                         | delta                                                                                                    | +B                                                                                                    |  |          |
|         | 8 🚥 TA03045-2-AgF              | Chloroform-D           | 8        | •  | Liquids 🌢                                                    |                | 1        |                                         | delta                                                                                                    | 18日9                                                                                                    |  |          |
|         | 9 🕳 AT1-206-crude-benzene      | Benzene-Dő 🛊           | 9        | •  | Liquids 👌                                                    |                | <b>S</b> |                                         | delta                                                                                                    | 26日前                                                                                                    |  |          |
| . 1     | 10 🛶 test 1                    | Chloroform-D 🍦         | 10       | •  | Liquids 🍦                                                    | 0              | 1        |                                         | delta                                                                                                    | 直近                                                                                                    |  |          |
| 1       | 1 - TA03082-24                 | Chloroform-D 🛊         | 11       | •  | Liquids 🍦                                                    |                | 1        |                                         | delta                                                                                                    | 66日                                                                                                    |  |          |
| - 1     | .2 - YN01029-1                 | Chloroform-D 🛊         | 12       | •  | Liquids 🛊                                                    |                | 1        |                                         | delta                                                                                                    | 38 BT                                                                                                    |  |          |
| • 1     | 3 - 5K20210219_W2-Br           | Benzene-D5 🛊           | 13       | •  | Liquids 🛊                                                    |                | 8        |                                         | delta                                                                                                    | 20日前                                                                                                    |  |          |
| - 1     | 4 - N20210219_110              | Benzene-D5 🛊           | 14       | •  | Liquids 🛊                                                    |                | 1        |                                         | delta                                                                                                    | 20日前                                                                                                    |  |          |
| - 1     | 5 - N20210209_50               | Benzene-D6 🛊           | 15       | •  | Liquids 🛊                                                    | 0              | ø        | 1                                       | delta                                                                                                    | 30日前                                                                                                    |  |          |
| • 1     | 6 - p-cresol                   | Benzene-D6             | 16       | -  | timete A                                                     | 0              |          |                                         |                                                                                                    |                                                                                                    |  |          |

- 1 サンプルタブを表示する。
- ② エチルベンゼンのサンプルエントリを選択する
- ③ Job の更新からエチルベンゼンの Job を選択し、更新を選択する。

| タ 分元計コントロール・アドバンストモード                                                                                                    |                                                                                                    |                                                                                                    | - ø ×                                                                                                    |
|----------------------------------------------------------------------------------------------------|----------------------------------------------------------------------------------------------------|----------------------------------------------------------------------------------------------------|----------------------------------------------------------------------------------------------------|
| 接続 オプション ツール 設定                                                                                                    |                                                                                                    |                                                                                                    |                                                                                                    |
| Scc 🕼                                                                                                    |                                                                                                    |                                                                                                    |                                                                                                    |
| 【】 3 S オーサー: delta<br>S オーナー: delta<br>引けンラル 📋 Job 📄 測定Qu                                                                                                    | wnx         ↓ τ = 5         ↓ τ = 5 ↓         ↓ τ = 5 ↓         ↓ τ | q.                                                                                                    | A Contraction of the second second se                                                                                                    |
| Jobijzt 🚽 🐺                                                                                                    | サンブル名 溶媒 スロット 種類 前処理 コンント                                                                                                    |                                                                                                    |                                                                                                    |
| Y         Topy-dimension         0.01 cm         4.1           y         Experiment         0.00 cm         0.00 cm           y         Experiment         0.00 cm         0.00 cm           y         Experiment         0.00 cm         0.00 cm           y         Experiment         0.00 cm         0.00 cm           y         Experiment         0.00 cm         0.00 cm           y         Experiment         0.00 cm         0.00 cm           y         COSY         0.00 cm         0.00 cm           y         Experiment         1.00 cm         0.00 cm           y         Experiment         0.00 cm         0.00 cm           y         Experiment         0.00 cm         0.00 cm           y         Experiment         0.00 cm         0.00 cm                                                                                                    | ethyleanzene (Okordorm D i Ligudé TRUE                                                                                                    |                                                                                                    | A                                                                                                    |
| ▼ Experiment 2 0h 04m                                                                                                    |                                                                                                    | O Tabiffair in Photosome                                                                                                    |                                                                                                    |
| V16/3C annumber 1         0h         156           Vice         0h         55           Vice         0h         56           Vice         0h         56      < | V Stadidi<br>COSY<br>Genn<br>DOC COSY<br>Edied Oest<br>Runne<br>Hedio<br>HSQC<br>HSQC<br>HSQC<br>HSQC<br>HSQC<br>HSQC<br>HSQC<br>HSQC                                                                                                    | λ         - allow printing         to 50° \$           - folder         v           - project         v           - visualize         v           - Visualize         v           - Ab92n-46         (A)92n-46480%CT F8(h)           NETERNAME         Editorementy (Minum(In)) | 4 07 b<br>1 021 b<br>1 021 b<br>1 0 7 × x + x ± ±<br>7 1 5 1 + 1 1 0 1<br>7 1 5 1 + 1 1 0 1<br>7 1 5 1 + 1 1 0<br>7 1 5 1 + 1 1 0<br>7 1 5 1 + 1 1 1 1 + 1 1 1 1 + 1 1 1 + 1 1 + 1 1 + 1 + 1 |
|                                                                                                    | (2) (1) (1) (1) (1) (1) (1) (1) (1) (1) (1                                                                                                    |                                                                                                    | ▶ 測定登録                                                                                                    |
| L2-19/422 50                                                                                                    | CONFERENTS[Hp]     Plock 2317     Eff: 20.8[60]                                                                                                    | ·····································                                                                                                    | Oueued Jobs: 1                                                                                                    |
| ■ Windows を検索                                                                                                    | ê a 🛛 🖉 🖉 🐂 //                                                                                                    | (MELATING OF AL                                                                                                    | 4 4× ∰ @ 52 A 00 minutes                                                                                                    |

本測定の予約と同様に Job タブ画面右下のカレンダーアイコンをクリックし、測定開始時刻を入力する。

本測定開始時刻の直後にエチルベンゼンの測定時刻を設定すれば本測定が終了次第、エチルベンゼンの 測定が開始される(例:18:30 に本測定の予約を入れ、エチルベンゼンの予約時刻を 18:31 に設定する 等)。

#### 予約測定登録後

|         |                                                         |                                                                                         |                                                                                                    |                                                                                                    |                               |             | - Ø ×                        |
|---------|---------------------------------------------------------|-----------------------------------------------------------------------------------------|----------------------------------------------------------------------------------------------------|----------------------------------------------------------------------------------------------------|-------------------------------|-------------|------------------------------|
|         | ₿ Date                                                  |                                                                                         |                                                                                                    |                                                                                                    |                               |             |                              |
|         | <b>3 5</b> <del>7</del> −7 −: delta <b>1</b>            | サンフ<br>30<br>10<br>10<br>10<br>10<br>10<br>10<br>10<br>10<br>10<br>10<br>10<br>10<br>10 | //: ethylbenzene (1)<br>bb: -<br>d: -<br>B: Idle<br>%: -<br>bb: -<br>B: Idle<br>bb: -<br>Control<br>B: Idle<br>B: -<br>Control<br>B: -<br>Control<br>B: -<br>B: -<br>Control<br>B: -<br>Control<br>Control | st-experiment Default Initialization<br>mpleted Job "Ethylbenzene"<br>o test' deferred due to scheduling policy.<br>"Ethylbenzene : deferred due to scheduling policy.<br>ylbenzene : CANCELLED |                               |             | A                            |
|         | UUサンブル 目 Jot 目 測定Queue Non モニタ                          | 1 1 27-92 1000                                                                          | Ul: - A Job                                                                                                    | "Ethylbenzene' deferred due to scheduling policy.                                                                                                    |                               |             | (Y                           |
| <u></u> | Job # 25-92 2-9-                                        |                                                                                         | JobA                                                                                                    | 20 100 2022 15:20:00                                                                                                    |                               | 定終了時間       | Queue State                  |
| জ্      | REN: 7-0708 20-040-2022 15-30-00                        | us.                                                                                     | test 1 (10 / Chloroform-D)                                                                                                    | 20-1444-2022 15:30:00                                                                                                    | ► Experiment 1                |             | 待機中                          |
|         | 2551-11                                                 | (L)<br>                                                                                 |                                                                                                    | ñ                                                                                                    | Experiment 2     Experiment 3 | T I         | 侍機 Job数: 0                   |
|         | allow printing to PDF                                   |                                                                                         | 710                                                                                                    | - 3                                                                                                    | P Experiment 4                |             | Jobs Delayed: 2              |
|         | folder mitsuoka                                         |                                                                                         | ŧ                                                                                                    |                                                                                                    |                               |             |                              |
| \       | project kikibun<br>submission_time 12-MAR-2021 14:11:56 |                                                                                         |                                                                                                    | ,                                                                                                    |                               | <b>.</b>    |                              |
|         | 6719 🗭 🛞 delta                                          | Ethylbenzene                                                                            |                                                                                                    | 20-MAR-2022 15:31:00                                                                                                    | Delayed                       | 1           |                              |
|         | 開始于定時間 20-MAR-2022 15:31:00                             |                                                                                         | ethylbenzene (1 / Chloroform-D)                                                                                                    |                                                                                                    | ► Experiment 1                |             |                              |
|         | スケジュール                                                  | (1)                                                                                     |                                                                                                    |                                                                                                    |                               |             |                              |
|         | allow printing to PDF                                   |                                                                                         | ż                                                                                                    | 3                                                                                                    | 4                             |             |                              |
|         | folder<br>project Ethylbenzene                          |                                                                                         | 42                                                                                                    |                                                                                                    |                               |             |                              |
|         | visualize TRUE                                          |                                                                                         |                                                                                                    |                                                                                                    |                               |             |                              |
|         | submission_time 12-MAR-2021 14:16:26                    |                                                                                         |                                                                                                    | <b>X</b>                                                                                                    |                               | T           |                              |
|         |                                                         |                                                                                         |                                                                                                    |                                                                                                    |                               |             |                              |
|         |                                                         |                                                                                         |                                                                                                    |                                                                                                    |                               |             |                              |
|         |                                                         |                                                                                         |                                                                                                    |                                                                                                    |                               |             |                              |
|         |                                                         |                                                                                         |                                                                                                    |                                                                                                    |                               |             |                              |
|         |                                                         |                                                                                         |                                                                                                    |                                                                                                    |                               |             |                              |
|         |                                                         |                                                                                         |                                                                                                    |                                                                                                    |                               |             |                              |
|         |                                                         |                                                                                         |                                                                                                    |                                                                                                    |                               |             |                              |
|         |                                                         |                                                                                         |                                                                                                    |                                                                                                    |                               |             |                              |
|         |                                                         |                                                                                         |                                                                                                    |                                                                                                    |                               |             |                              |
|         |                                                         |                                                                                         |                                                                                                    |                                                                                                    |                               | T           | (2)                          |
|         | レシーバゲイン: 50                                             | ()回题:进度: 15[Hz]                                                                         | @Lock: 2308                                                                                                    | 温度: 20.8[dC]                                                                                                    | 液体ヘリウム: 82[%]                 | 液体窒素: 97[%] | Queued Jobs: 2               |
|         | ₩indows を検索                                             | 健 🥼 📲 📓                                                                                 | 🐗 🗣 🚍 🌽                                                                                                    |                                                                                                    |                               |             | 4 4× 11 € 1413<br>2021/03/12 |

- 1 予約登録が登録されると画面下部の Queued Job のバーが黄色になり、時計のアイコンが表示される。
- ② 測定 Queue タブに登録された Job 左の ▶ をクリックすると上図のように測定内容の詳細(データの保存先・測定開始日時・Job 名・サンプルスロット・溶媒等)が展開されるので慣れないうちは確認することを推奨する。

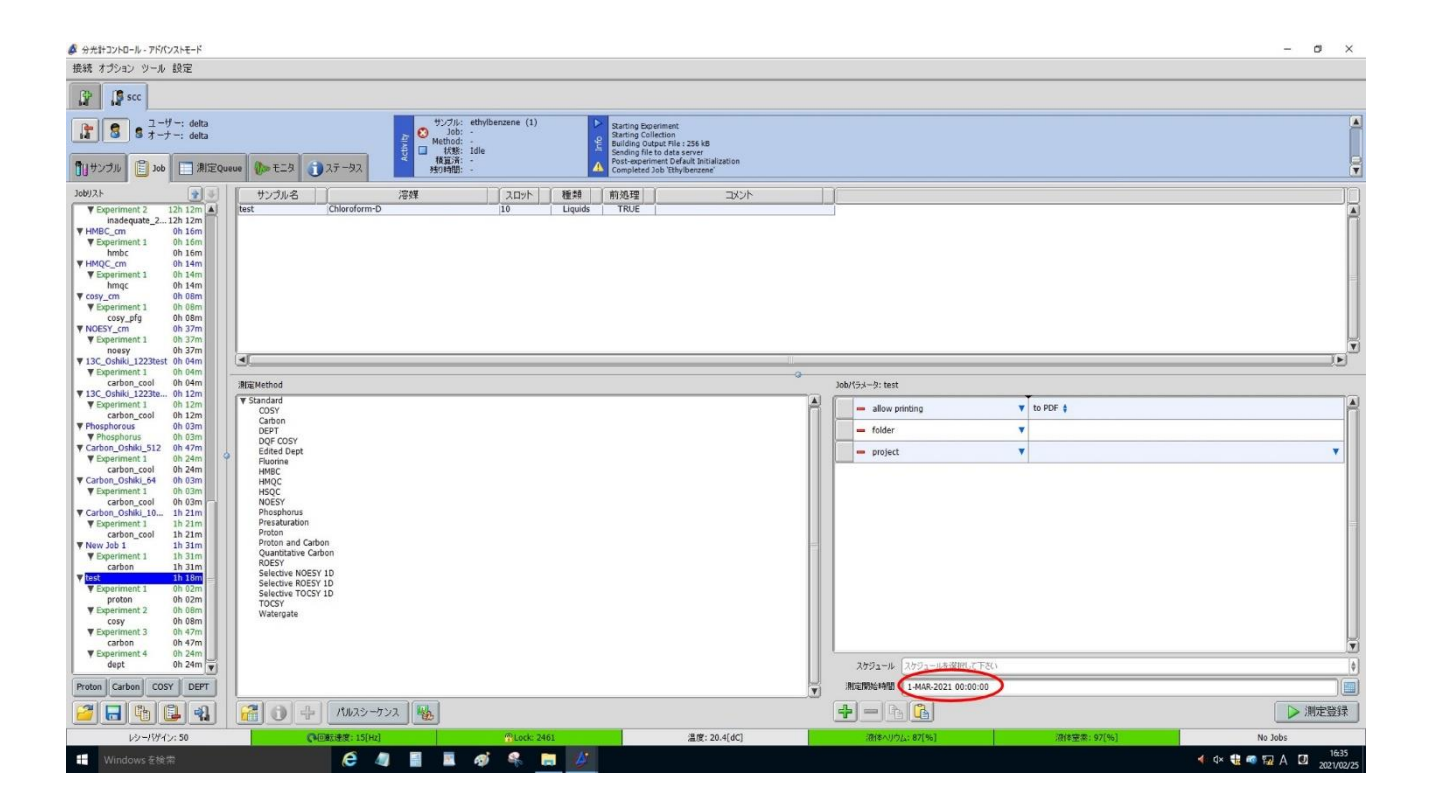

本測定とエチルベンゼンの予約登録を行った後、Job タブ画面を表示する。測定登録に使用した Job を 選択し、測定開始時間で入力した日時を back pace キー等で削除する。

(消し忘れると後からその Job を使用する人がリアルタイムで測定できなくなるおそれがあるため)

消し忘れが不安な人は本測定とエチルベンゼンの予約測定用に各自で Job を作成し、測定登録を行った 後、作成した Job を削除することを推奨する(測定が開始される前に測定登録に使用した Job を削除、 Job の内容を変更等しても測定に影響がないことは本マニュアル作成者が確認済み)。

NMR 装置 一般ユーザーマニュアル

JEOL JNM-ECZ600R

発行日: 2021 年 5 月 14 日

- 発行者: 岡山大学自然生命科学研究支援センター 分析計測分野
- URL: <u>https://dia.kikibun.okayama-u.ac.jp</u>
- 連絡先: kikibun  $\alpha$  okayama-u.ac.jp(メールをお送りの際は $\alpha$ を@に変更してお送りください) (本マニュアルファイルの無断での再配布は、ご遠慮ください)